# Register your product and get support at www.philips.com/welcome

42HFL3233D 32HFL3233D 26HFL3233D 22HFL3233D

FR Mode d'emploi

# PHILIPS

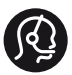

#### **Contact information**

Austria / Österreich 0800 180 016

Belgium / België / Belgique 0800 80 190

Bulgaria/ България 00800 11 544 24

Czech Republic / Česká republika 800 142 840

Croatia / Hrvatska 0800 222778

Denmark / Danmark 3525 8759

Estonia / Eesti Vabariik 8000100288

Finland / Suomi 09 2311 3415

France 0805 025 510

Germany / Deutschland 0800 000 7520

**Greece / Ελλάδα** 00800 3122 1280

Hungary / Magyarország 06 80 018 189

**Ireland** 1800 744 5477 0800 331 6015

**Italy / Italia** 800 088774

Latvia / Latvija 80002794

Lithuania / Lietuva 880030483 Luxembourg / Luxemburg 080026550

Nederlands 0800 023 0076

Norway / Norge 22 70 81 11

Poland / Polska 00800 3111 318

**Portugal** 0800 780 902

România 0800 894910 0318 107125

**Russia / Россия** (495) 961 1111 8800 200 0880

Turkey / Türkiye 444 7 445

Serbia / Србија 00381 11 2440841

Slovakia / Slovensko 0800 004537

Slovenia / Slovenija 080 080 254

Spain / España 900 800 655

Sweden / Sverige 08 5792 9100

Switzerland / Schweiz / Suisse 0800 002 050

**Ukraine / Українська** 0-800-500-697 United Kingdom 0800 331 6015

Middle East and Africa 800 7445477

South Africa 087 808 4456

Australia 1300 363 391

Hong Kong / 香港 (852) 26199663

**India / भारत** 1860 180 1111

Indonesia (021)-7940040

Korea / 한국 080-600-6600

**Malaysia** 1800 880 180

New Zealand 0800 658 224

**Pakistan /** پاکستان (051)-580902-3

Philipines / Pilipinas (632) 667 9000

Singapore / 新加坡 65 6882 3999

Taiwan /台灣 0800 231 099

Thailand / ประเทศไทย (66)2-6528652

Vietnam / Việt Nam 1800.59.99.88

This information is correct at the time of print. For updated information, see www.philips.com/support. updated: v20111013

### Table des matières

| 1 | Avertissement                                                                            | 2  |
|---|------------------------------------------------------------------------------------------|----|
| 2 | Important                                                                                | 4  |
| 3 | Téléviseur pour hôtel                                                                    | 7  |
|   | Commandes du téléviseur                                                                  | 7  |
|   | Télécommande                                                                             | 8  |
|   | Utilisation de la télécommande                                                           | 9  |
| 4 | Utilisation du téléviseur                                                                | 10 |
|   | Mise en marche du téléviseur                                                             | 10 |
|   | Mise en veille du téléviseur                                                             | 10 |
|   | Extinction du téléviseur                                                                 | 11 |
|   | Changement de chaîne                                                                     | 11 |
|   | Utilisation des périphériques connectés                                                  | 12 |
|   | Réglage du volume du téléviseur                                                          | 12 |
|   | Utilisation du télétexte                                                                 | 13 |
| 5 | Utilisation des fonctions avancées du                                                    |    |
|   | téléviseur                                                                               | 14 |
|   | Accès aux menus du téléviseur                                                            | 14 |
|   | Ajout de périphériques au menu Accueil                                                   | 14 |
|   | Modification du nom périphériques                                                        |    |
|   | dans le menu Accueil                                                                     | 14 |
|   | Suppression de périphériques dans le menu                                                |    |
|   | Accueil                                                                                  | 15 |
|   | Modification des réglges de l'image et du son                                            | 15 |
|   | Utilisation du menu d'accès universel                                                    | 19 |
|   | Utilisation des fonctions avancées du télétexte                                          | 19 |
|   | Utilisation du guide électronique des                                                    | 24 |
|   | programmes                                                                               | 21 |
|   | Affichage de l'horloge du televiseur                                                     | 22 |
|   | Utilisation des programmateurs                                                           | 23 |
|   | Verrouillage de contenu inadapté                                                         | 23 |
|   | Modification de la langue                                                                | 25 |
|   | à partir de périobériques de stackars LICP                                               | 24 |
|   | a partir de periprienques de stockage OSB                                                | 20 |
|   | Ecoule de chaines radio numeriques                                                       | 20 |
|   | Milse a jour du logiciel du televiseur                                                   | 20 |
|   | Modification des preferences du televiseur                                               | 30 |
|   | Execution d'une démonstration du téléviseur<br>Rétablissement des préréglages d'usine du | 51 |
|   | téléviseur                                                                               | 31 |
|   | Rétablissement des réglages d'usine du téléviseur                                        | 31 |
| 6 | Installation des chaînes                                                                 | 32 |

|                           | Installation automatique des chaînes<br>Installation manuelle des chaînes analogiques<br>Installation manuelle des chaînes numériques<br>Modification du nom des chaînes<br>Déplacement des chaînes<br>Masquage de chaînes<br>Afficher des chaînes<br>Accès aux services du module de contrôle<br>d'accès                                                                                                    | 32<br>33<br>34<br>35<br>35<br>35<br>35                                                                                                    |
|---------------------------|----------------------------------------------------------------------------------------------------|----------------------------------------------------------------------------------------------------|
| 7                         | Instructions relatives au mode                                                                                                    |                                                                                                    |
|                           | Professional                                                                                                    | 36                                                                                                    |
|                           | Introduction                                                                                                    | 36                                                                                                    |
|                           | Avantages du mode Professionnel                                                                                                    | 36                                                                                                    |
|                           | Télécommande d'installation professionnelle<br>(en option sur le modèle 22AV8573)                                                                                                    | 36                                                                                                    |
|                           | Activation du menu d'installation du mode<br>Professionnel                                                                                                    | 37                                                                                                    |
|                           | Options du mode Professionnel                                                                                                    | 38                                                                                                    |
| 8                         | Connexion de périphériques                                                                                                    | 46                                                                                                    |
|                           | Connexions arrière                                                                                                    | 46                                                                                                    |
|                           | Connexions latérales                                                                                                    | 48                                                                                                    |
|                           | Connexion d'un ordinateur                                                                                                    | 49                                                                                                    |
|                           | 1. Baltice at a second of a second state of a second state of a | ΕΛ                                                                                                    |
|                           | Otilisation d'un module de controle d'acces                                                                                                    | 50                                                                                                    |
|                           | Utilisation de Philips EasyLink                                                                                                    | 50<br>50                                                                                                    |
|                           | Utilisation d'un module de controle d'acces<br>Utilisation de Philips EasyLink<br>Utilisation d'un cadenas Kensington                                                                                                    | 50<br>50<br>53                                                                                                    |
| 9                         | Utilisation d'un module de controle d'acces<br>Utilisation de Philips EasyLink<br>Utilisation d'un cadenas Kensington                                                                                                    | 50<br>53<br>54                                                                                                    |
| 9                         | Utilisation d'un module de controle d'acces<br>Utilisation de Philips EasyLink<br>Utilisation d'un cadenas Kensington<br>Informations sur le produit<br>Résolutions d'affichage prises en charge                                                                                                    | 50<br>50<br>53<br>54<br>54                                                                                                    |
| 9                         | Utilisation d'un module de controle d'acces<br>Utilisation de Philips EasyLink<br>Utilisation d'un cadenas Kensington<br>Informations sur le produit<br>Résolutions d'affichage prises en charge<br>Multimédia                                                                                                    | 50<br>50<br>53<br>54<br>54<br>54<br>54                                                                                                    |
| 9                         | Utilisation d'un module de controle d'acces<br>Utilisation de Philips EasyLink<br>Utilisation d'un cadenas Kensington<br>Informations sur le produit<br>Résolutions d'affichage prises en charge<br>Multimédia<br>Tuner/Réception/Transmission                                                                                                    | 50<br>53<br>54<br>54<br>54<br>54<br>54                                                                                                    |
| 9                         | Utilisation d'un module de controle d'acces<br>Utilisation de Philips EasyLink<br>Utilisation d'un cadenas Kensington<br>Informations sur le produit<br>Résolutions d'affichage prises en charge<br>Multimédia<br>Tuner/Réception/Transmission<br>Télécommande                                                                                                    | 50<br>53<br>54<br>54<br>54<br>54<br>54<br>54                                                                                                    |
| 9                         | Utilisation d'un module de controle d'acces<br>Utilisation d'un cadenas Kensington<br>Informations sur le produit<br>Résolutions d'affichage prises en charge<br>Multimédia<br>Tuner/Réception/Transmission<br>Télécommande<br>Puissance                                                                                                    | 50<br>53<br>54<br>54<br>54<br>54<br>54<br>54<br>54<br>55                                                                                                    |
| 9                         | Utilisation d'un module de controle d'acces<br>Utilisation d'un cadenas Kensington<br>Informations sur le produit<br>Résolutions d'affichage prises en charge<br>Multimédia<br>Tuner/Réception/Transmission<br>Télécommande<br>Puissance<br>Supports de téléviseur compatibles                                                                                                    | 50<br>50<br>53<br>54<br>54<br>54<br>54<br>54<br>54<br>54<br>55<br>55                                                                                                    |
| 9                         | Utilisation d'un module de controle d'acces<br>Utilisation d'un cadenas Kensington<br>Informations sur le produit<br>Résolutions d'affichage prises en charge<br>Multimédia<br>Tuner/Réception/Transmission<br>Télécommande<br>Puissance<br>Supports de téléviseur compatibles<br>Spécifications du produit                                                                                                    | 50<br>50<br>53<br>54<br>54<br>54<br>54<br>54<br>54<br>54<br>55<br>55<br>56                                                                                                    |
| <del>9</del><br><u>10</u> | Otilisation d'un module de controle d'acces         Utilisation de Philips EasyLink         Utilisation d'un cadenas Kensington         Informations sur le produit         Résolutions d'affichage prises en charge         Multimédia         Tuner/Réception/Transmission         Télécommande         Puissance         Supports de téléviseur compatibles         Spécifications du produit         Dépannage                                                                                                    | 50<br>50<br>53<br>54<br>54<br>54<br>54<br>54<br>54<br>55<br>55<br>55<br>56<br>57                                                                                                    |
| 9                         | Otilisation d'un module de controle d'acces         Utilisation de Philips EasyLink         Utilisation d'un cadenas Kensington         Informations sur le produit         Résolutions d'affichage prises en charge         Multimédia         Tuner/Réception/Transmission         Télécommande         Puissance         Supports de téléviseur compatibles         Spécifications du produit         Dépannage         Problèmes courants relatifs au téléviseur         Problèmes concernant les chaînes de                                                                                                    | 50<br>50<br>53<br>54<br>54<br>54<br>54<br>54<br>55<br>55<br>55<br>56<br>57<br>57                                                                                                    |
| 9                         | Otilisation d'un module de controle d'accès         Utilisation de Philips EasyLink         Utilisation d'un cadenas Kensington         Informations sur le produit         Résolutions d'affichage prises en charge         Multimédia         Tuner/Réception/Transmission         Télécommande         Puissance         Supports de téléviseur compatibles         Spécifications du produit         Dépannage         Problèmes courants relatifs au téléviseur         Problèmes concernant les chaînes de         télévision                                                                                                    | 50<br>50<br>53<br>54<br>54<br>54<br>54<br>54<br>54<br>55<br>55<br>55<br>57<br>57<br>57                                                                                                    |
| 9                         | Otilisation d'un module de controle d'acces         Utilisation de Philips EasyLink         Utilisation d'un cadenas Kensington         Informations sur le produit         Résolutions d'affichage prises en charge         Multimédia         Tuner/Réception/Transmission         Télécommande         Puissance         Supports de téléviseur compatibles         Spécifications du produit         Dépannage         Problèmes courants relatifs au téléviseur         Problèmes concernant les chaînes de         télévision         Problèmes concernant l'image                                                                                                    | 50<br>50<br>53<br>54<br>54<br>54<br>54<br>54<br>55<br>55<br>55<br>57<br>57<br>57<br>57                                                                                                    |
| 9<br>10                   | Utilisation d'un module de controle d'acces<br>Utilisation d'un cadenas Kensington<br>Informations sur le produit<br>Résolutions d'affichage prises en charge<br>Multimédia<br>Tuner/Réception/Transmission<br>Télécommande<br>Puissance<br>Supports de téléviseur compatibles<br>Spécifications du produit<br>Dépannage<br>Problèmes courants relatifs au téléviseur<br>Problèmes concernant les chaînes de<br>télévision<br>Problèmes concernant l'image<br>Problèmes concernant le son                                                                                                    | 50         50         50         53         54         54         54         54         54         54         54         54         54         54         54         54         54         54         54         55         56         57         57         58                       |
| 9<br>10                   | Otilisation d'un module de controle d'acces         Utilisation de Philips EasyLink         Utilisation d'un cadenas Kensington         Informations sur le produit         Résolutions d'affichage prises en charge         Multimédia         Tuner/Réception/Transmission         Télécommande         Puissance         Supports de téléviseur compatibles         Spécifications du produit         Dépannage         Problèmes courants relatifs au téléviseur         Problèmes concernant les chaînes de         télévision         Problèmes concernant l'image         Problèmes concernant la connexion HDMI         Problèmes concernant la connexion d'un                                                                                                    | 50         50         50         53         54         54         54         54         54         54         54         54         54         54         54         54         54         54         54         54         55         56         57         57         58         58 |
| 9                         | Otilisation d'un module de controle d'acces         Utilisation d'e Philips EasyLink         Utilisation d'un cadenas Kensington         Informations sur le produit         Résolutions d'affichage prises en charge         Multimédia         Tuner/Réception/Transmission         Télécommande         Puissance         Supports de téléviseur compatibles         Spécifications du produit         Dépannage         Problèmes concernant les chaînes de         télévision         Problèmes concernant l'image         Problèmes concernant la connexion HDMI         Problèmes concernant la connexion d'un         ordinateur                                                                                                    | 50         50         50         53         54         54         54         54         54         54         54         54         54         54         55         56         57         57         58         58         59                                                        |

11 Index

7

8

9

60

Français

# 1 Avertissement

2011 © Koninklijke Philips Electronics N.V.Tous droits réservés.

Les spécifications mentionnées dans le présent manuel sont susceptibles d'être modifiées sans notification préalable. Les marques commerciales citées dans ce document appartiennent à Koninklijke Philips Electronics N.V ou à leurs détenteurs respectifs. Philips se réserve le droit de modifier ses produits à tout moment, sans obligation de modifier ses offres précédentes en conséquence.

Le contenu de ce manuel est jugé conforme à l'usage auquel ce système est destiné. Si l'appareil ou les modules et procédures correspondants sont utilisés à d'autres fins que celles spécifiées dans le présent manuel, vous devrez obtenir la confirmation de leur validité et de leur adéquation. Philips garantit que le matériel ne constitue pas en lui-même une contrefaçon de brevet aux États-Unis. Aucune garantie supplémentaire n'est expresse ou tacite.

#### Conditions de garantie

- Risque de blessures, de dommages ou d'annulation de la garantie ! Ne tentez en aucun cas de réparer le téléviseur vousmême.
- Utilisez le téléviseur et les accessoires uniquement de la manière prévue par le fabricant.
- Le message d'avertissement imprimé à l'arrière du téléviseur signale un risque d'électrocution. Ne retirez en aucun cas le capot du téléviseur. Confiez toujours l'entretien et les réparations au service après-vente Philips.

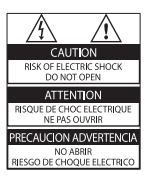

 Toute opération expressément interdite dans le présent manuel, ainsi que tout réglage ou toute procédure d'assemblage non recommandé ou non autorisé par ce manuel, entraînera l'annulation de la garantie.

#### Caractéristiques des pixels

L'écran à cristaux liquides de ce téléviseur possède un grand nombre de pixels couleur. Bien que le taux de pixels effectifs soit de 99,999 % ou plus, des points noirs ou des points de lumière (rouges, verts ou bleus) peuvent apparaître de façon permanente à l'écran. Il s'agit d'une propriété structurelle de l'affichage (selon les normes industrielles standard), et non d'un dysfonctionnement.

#### Conformité aux normes sur les champs électriques, magnétiques et électromagnétiques

Koninklijke Philips Electronics N.V. fabrique et vend de nombreux produits de consommation qui ont, comme tous les appareils électriques, la capacité d'émettre et de recevoir des signaux électromagnétiques.

L'un des principes fondamentaux adoptés par la société Philips consiste à prendre toutes les mesures qui s'imposent en matière de sécurité et de santé, conformément aux dispositions légales en cours, pour respecter les normes sur les champs électriques, magnétiques et électromagnétiques en vigueur au moment de la fabrication de ses produits.

Philips s'est engagé à développer, produire et commercialiser des produits ne présentant aucun effet nocif sur la santé. Philips confirme qu'un maniement correct de ses produits et leur usage en adéquation avec la raison pour laquelle ils ont été conçus garantissent une utilisation sûre et fidèle aux informations scientifiques disponibles à l'heure actuelle. Philips joue un rôle actif dans le développement des normes internationales relatives à la sécurité et aux champs électromagnétiques (EMF). Cet engagement lui permet d'anticiper les évolutions ultérieures en matière de normalisation afin de les intégrer avant l'heure dans ses produits.

#### Fusible secteur (Royaume-Uni uniquement)

Ce téléviseur est équipé d'une fiche moulée certifiée. Pour remplacer le fusible secteur, utilisez un fusible de même valeur que celle indiquée sur la fiche (par exemple, 10 A).

- 1 Retirez le couvercle du fusible et le fusible.
- 2 Le fusible de rechange doit être conforme à la norme BS 1362 et présenter la marque d'approbation ASTA. Si vous avez perdu le fusible, contactez votre revendeur afin d'identifier le type adéquat.

**3** Repositionnez le couvercle du fusible. **Droits d'auteur** 

# R

<sup>®</sup> Kensington et Micro Saver sont des marques déposées d'ACCO World Corporation aux États-Unis. Elles sont également déposées ou font actuellement l'objet de demandes en attente dans d'autres pays.

### DIGITAL PLUS

Fabriqué sous licence Dolby Laboratories. Dolby et le symbole du double D sont des marques commerciales de Dolby Laboratories.

### 

HDMI, le logo HDMI et High-Definition Multimedia Interface sont des marques commerciales ou des marques déposées de HDMI Licensing LLC aux États-Unis et dans d'autres pays.

Toutes les autres marques, déposées ou non, citées dans le présent manuel appartiennent à leurs détenteurs respectifs.

# 2 Important

Veuillez lire et vous assurer de comprendre toutes les instructions avant d'utiliser le téléviseur. La garantie de s'applique pas en cas de dommages causés par le non-respect de ces instructions.

#### Sécurité

#### Risque d'électrocution ou d'incendie !

- N'exposez jamais le téléviseur à la pluie ou à l'eau. Ne placez jamais de récipient contenant du liquide, tel qu'un vase, près du téléviseur. En cas de renversement de liquide sur ou dans le téléviseur, débranchez immédiatement l'appareil. Contactez le service après-vente Philips pour faire vérifier le téléviseur avant de l'utiliser.
- Ne placez jamais le téléviseur, la télécommande ou les piles près de flammes nues ou d'une autre source de chaleur, y compris les rayons directs du soleil.

Pour éviter la propagation du feu, gardez toujours les bougies et autres flammes à distance du téléviseur, de la télécommande et des piles.

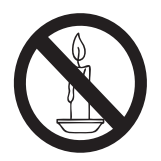

- N'insérez jamais d'objets dans les orifices de ventilation ou dans d'autres ouvertures du téléviseur.
- Lorsque vous faites pivoter le téléviseur, assurez-vous qu'aucune tension n'est exercée sur le cordon d'alimentation. Une tension du cordon d'alimentation risque de desserrer les connexions et de provoquer la formation d'un arc.

Pour débrancher le téléviseur du secteur électrique, retirez la fiche d'alimentation de l'appareil. Lorsque vous débranchez le téléviseur, tirez toujours sur la fiche d'alimentation et non sur le cordon. Veillez à ce que la fiche d'alimentation, le cordon d'alimentation et la prise de courant soient accessibles en permanence.

#### Risque de court-circuit ou d'incendie !

- N'exposez jamais la télécommande ou les piles à la pluie, à l'eau ou à une chaleur excessive.
- Évitez d'exercer une pression sur les fiches d'alimentation. Des fiches d'alimentation mal fixées peuvent provoquer la formation d'un arc ou d'un incendie.

#### Risque de blessures ou de dommages !

- Deux personnes seront nécessaires pour porter le téléviseur, qui pèse plus de 25 kilos.
- Si vous montez le téléviseur sur pied, utilisez uniquement le support fourni. Fixez fermement le support au téléviseur. Placez le téléviseur sur une surface plane et solide capable de supporter le poids de l'appareil et du support.
- Si vous fixez le téléviseur au mur, utilisez uniquement un support mural capable de supporter le poids du téléviseur. Fixez le support mural à un mur capable de supporter à la fois le poids du téléviseur et celui du support mural. Koninklijke Philips Electronics N.V. décline toute responsabilité en cas de montage mural incorrect ayant occasionné un accident, des blessures ou des dommages.
- Si vous devez entreposer le téléviseur, démontez le support de l'appareil. Ne couchez jamais le téléviseur avec le support installé.
- Avant de connecter le téléviseur à la prise secteur, assurez-vous que le voltage correspond à la valeur imprimée à l'arrière de l'appareil. Ne connectez jamais le téléviseur à la prise secteur si le voltage est différent.

 Certains éléments de ce produit peuvent être fabriqués à base de verre. Manipulezle avec soin pour éviter tout dommage ou blessure.

#### Risque de blessures pour les enfants !

Suivez ces instructions pour éviter que le téléviseur se renverse et blesse les enfants :

- Ne placez jamais le téléviseur sur une surface recouverte par un tissu ou tout autre matériel pouvant être tiré.
- Assurez-vous qu'aucune partie du téléviseur ne pend en dehors de la surface.
- Ne placez jamais le téléviseur sur un grand meuble (comme une bibliothèque) sans accrocher à la fois le meuble et le téléviseur au mur ou à un support adéquat.
- Avertissez vos enfants du danger de grimper sur un meuble pour atteindre le téléviseur.

#### Risque d'ingestion des piles !

 L'appareil/La télécommande peut contenir une pile bouton susceptible d'être ingérée. Conservez la pile hors de portée des enfants en toutes circonstances.

#### Risque de surchauffe !

 N'installez jamais le téléviseur dans un espace confiné. Laissez un espace d'au moins 10 cm autour du téléviseur pour assurer une bonne ventilation. Assurezvous que des rideaux ou d'autres objets n'obstruent pas les orifices de ventilation du téléviseur;

### Risque de blessures, d'incendie ou d'endommagement du cordon d'alimentation !

- Ne placez jamais le téléviseur ou d'autres objets sur le cordon d'alimentation.
- Débranchez le téléviseur de la prise secteur et de l'antenne avant un orage. Par temps orageux, évitez de toucher le téléviseur, le cordon d'alimentation ou le câble d'antenne.

#### Risque de dommages auditifs !

 Évitez d'utiliser des écouteurs ou un casque à volume élevé ou pendant des durées prolongées.

#### Basses températures

 Si le téléviseur est exposé à des températures inférieures à 5 °C lors du transport, déballez-le et attendez qu'il atteigne la température ambiante de la pièce avant de le brancher sur la prise secteur.

#### Entretien de l'écran

- Évitez autant que possible d'utiliser des images statiques. Les images statiques sont des images qui restent affichées à l'écran pendant une durée prolongée. Il s'agit notamment des menus à l'écran, des barres noires et de affichage de l'heure. Si vous devez utiliser des images statiques, réduisez le contraste et la luminosité de l'écran pour éviter de l'endommager.
- Débranchez le téléviseur avant de procéder au nettoyage.
- Nettoyez le téléviseur et le châssis avec un chiffon doux et humide. N'utilisez jamais de substances telles qu'alcool, solutions chimiques ou produits d'entretien ménager sur le téléviseur.
- Risque d'endommagement de l'écran du téléviseur ! Évitez de toucher, pousser, frotter et cogner l'écran avec des objets.
- Pour éviter toute déformation et toute décoloration, essuyez les éventuelles traces d'eau le plus rapidement possible.

#### Température et humidité

Dans de rares occasions, en fonction de la température et de l'humidité, une légère condensation peut apparaître à l'intérieur de la face vitrée . Pour empêcher cette condensation, n'exposez pas la TV à la lumière directe du soleil, à une source de chaleur ou à une humidité extrême. La condensation disparaît spontanément lorsque la TV reste allumée quelques heures. L'humidité de condensation n'endommage pas la TV, ni n'entraîne son dysfonctionnement.

# Mise au rebut de votre ancien appareil et des piles

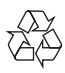

Votre produit a été conçu et fabriqué avec des matériaux et des composants de haute qualité pouvant être recyclés et réutilisés.

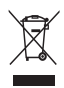

La présence du symbole de poubelle sur roues barrée sur un produit indique que ce dernier est conforme à la directive européenne 2002/96/EC.Veuillez vous renseigner sur votre système local de gestion des déchets d'équipements électriques et électroniques. Respectez la réglementation locale et ne jetez pas vos anciens appareils avec les ordures ménagères.

La mise au rebut correcte de votre ancien appareil permet de préserver l'environnement et la santé.

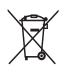

Cet appareil contient des piles relevant de la directive européenne 2006/66/EC, qui ne peuvent être jetées avec les ordures ménagères. Renseignez-vous sur les dispositions en vigueur dans votre région concernant la collecte séparée des piles. La mise au rebut correcte permet de préserver l'environnement et la santé.

#### Efforts en faveur de l'environnement

Philips cherche en permanence à réduire l'impact environnemental de ses produits grand public innovants. Nos efforts portent sur des procédés de fabrication plus respectueux de l'environnement, la réduction des substances dangereuses, l'optimisation du rendement énergétique pendant l'utilisation, les instructions de fin de vie et le recyclage des produits. Pour accéder aux paramètres d'économie d'énergie :

- Pendant que vous regardez la télévision, appuyez sur la touche verte de la télécommande.
- 2 Sélectionnez l'une des options suivantes :
  - [Écon. d'énergie] : réglages d'image permettant de réduire au maximum la consommation d'énergie.
  - [Désact. écran] : si vous souhaitez uniquement écouter du contenu audio à partir du téléviseur, vous pouvez éteindre l'écran du téléviseur. Les autres fonctions continuent à fonctionner normalement.
  - [Capteur lumin.] : le capteur de luminosité ambiante intégré réduit la luminosité de l'écran du téléviseur lorsque la luminosité ambiante diminue.
  - [Éteindre les sources inutilisées] : si vous connectez des appareils compatibles EasyLink, vous pouvez les éteindre.

### 3 Téléviseur pour hôtel

Félicitations pour votre achat et bienvenue dans le monde de Philips ! Pour profiter pleinement de l'assistance offerte par Philips, enregistrez votre téléviseur à la page suivante : www.philips.com/welcome.

### Commandes du téléviseur

- ∠ +/- : Permettent de régler le volume.
- (2) A (Accueil) : Permet d'accéder au menu Maison.
- (3) CH +/- : changer de chaîne.
- Puissance : allumer et éteindre le téléviseur.
- 5 Capteur de la télécommande.

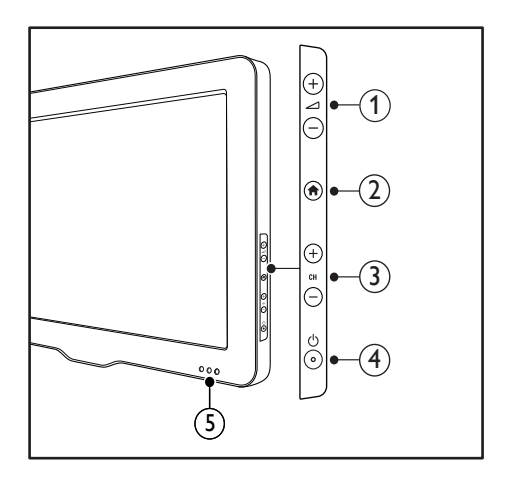

### Télécommande

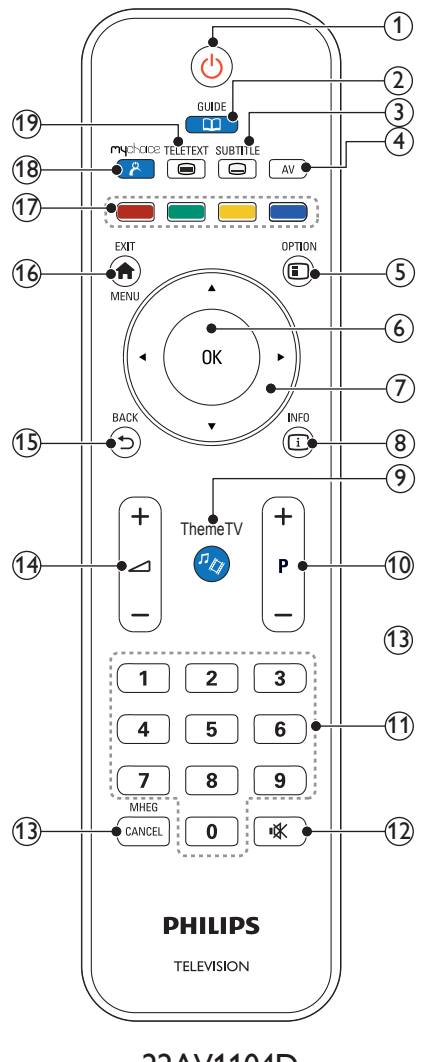

22AV1104D

#### (1) (Marche)

- Met le téléviseur en veille s'il est allumé.
- Allume le téléviseur s'il est en veille.

#### GUIDE

Permet d'accéder au guide électronique des programmes

#### 3 SUBTITLE

Lance le menu des sous-titres.

#### (4) AV

Pour sélectionner les périphériques connectés.

#### 5 © OPTIONS

Pour accéder aux options relatives à l'activité ou à la sélection en cours. (Certaines fonctionnalités ne sont pas disponibles lorsque le PBS est allumé.)

#### 6 OK

- Pour confirmer une entrée ou une sélection.
- Appuyez sur ce bouton afficher la grille des canaux lorsque vous regardez la TV.

⑦ ▲▼◀► (Boutons de navigation) Permet de naviguer dans les menus.

#### 8 🗓 INFO

Pour afficher des informations sur les programmes le cas échéant. Si les informations sont étalées sur plusieurs pages, appuyez sur **OPTIONS** pour passer à la page suivante.

#### ⑨ ♫⁄⁄ ThemeTV

Accès aux options de la fonction ThemeTV.

#### (10) P+/- (Programmes +/-)

Pour passer à la chaîne suivante ou précédente. Lorsque le menu TV est affiché, cette touche permet de faire défiler la page.

- (1) 0-9 (Boutons numériques) Pour sélectionner une chaîne ou un réglage.
- (12) **I** (Silence)

Permet de couper et de rétablir le son.

### (13) MHEG / ANNULER

Seulement au Royaume-Uni : Annule la fonction MHEG 5.

#### (14) ⊿ +/- (Volume +/-)

Pour augmenter ou diminuer le volume.

#### 

- ٠ Pour retourner à l'écran précédent.
- Pour revenir à la chaîne précédente.

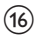

#### (16) 角 MENU / QUITTER

Pour accéder au menu principal ou le quitter.

#### (17) Boutons de couleur

- Pour sélectionner des tâches ou des options.
- Lorsque le mode Professionnel est allumé, appuyez sur ce bouton pour permettre le contrôle avec plusieurs télécommandes.
- Pendant que vous regardez la télévision, appuyez sur la touche verte pour accéder aux options d'économie d'énergie.
- Pendant que vous regardez la télévision, appuyez sur la touche bleue pour activer l'affichage de l'horloge à l'écran.

#### (18) 🔏 (MonChoix)

Opens MyChoice menu for entering authorized PIN code.

#### TELETEXT (19)

Pour accéder au télétexte ou le quitter.

### Utilisation de la télécommande

Utilisez la télécommande en la tenant à proximité du téléviseur et en la dirigeant vers le capteur de la télécommande. Veillez à ce que la ligne de visibilité entre la télécommande et le téléviseur ne soit pas obstruée par un meuble, un mur ou un autre objet.

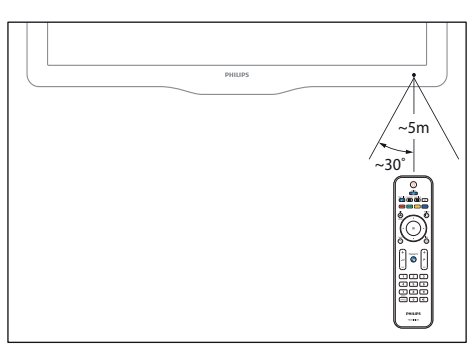

# 4 Utilisation du téléviseur

Cette section présente les opérations de base du téléviseur.

### Mise en marche du téléviseur

- Appuyez sur la touche d'alimentation du téléviseur.
  - → Le téléviseur répond après un court délai.

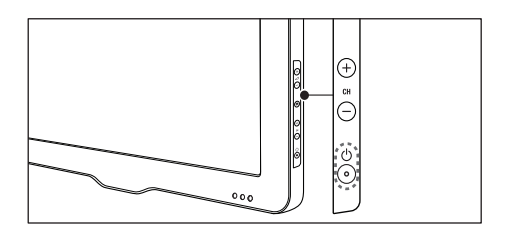

#### Si le téléviseur est en veille

Appuyez sur la touche (Veille - Mise en marche) de la télécommande.

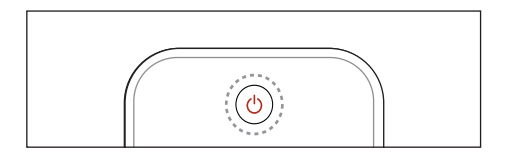

### Mise en veille du téléviseur

- Appuyez de nouveau sur la touche ① (Veille - Mise en marche) de la télécommande.
  - → Le capteur de télécommande du téléviseur passe au rouge.

# Français

### Changement de chaîne

• Appuyez sur la touche CH+ ou CH- de la télécommande.

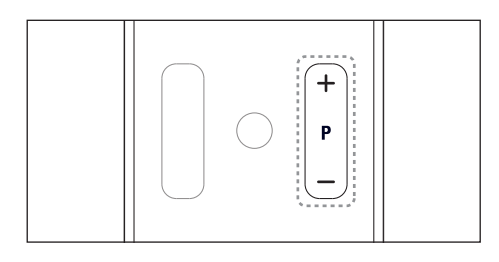

 Appuyez sur la touche CH +/- du téléviseur.

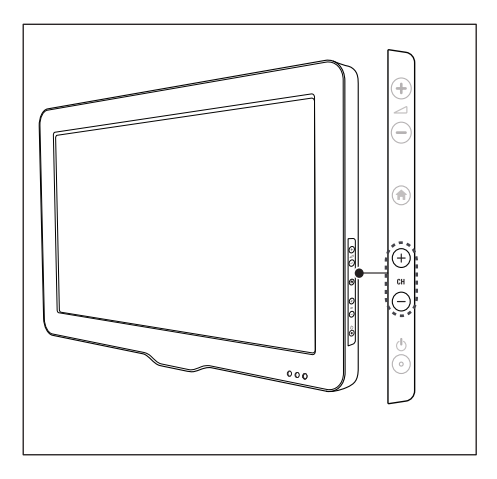

#### Autres manières de changer de chaîne

- Saisissez un numéro de chaîne à l'aide des **Touches numériques**.
- Appuyez sur la touche (BACK) de la télécommande pour revenir à la chaîne précédente.

#### Affichage de l'aperçu des chaînes

Vous pouvez afficher un aperçu de toutes les chaînes disponibles à partir de la grille des chaînes.

- Appuyez sur la touche **Q FIND**.
  - ↦ La grille des chaînes apparaît.
  - ➡ Pour afficher l'aperçu d'une chaîne, sélectionnez-la.
  - ➡ Pour regarder une chaîne, sélectionnezla, puis appuyez sur la touche OK.

# Utilisation des périphériques connectés

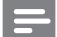

#### Remarque

 Avant de sélectionner un périphérique comme source, allumez-le.

# Sélection d'un périphérique à partir de la liste des sources

1 Appuyez sur la touche - SOURCE.

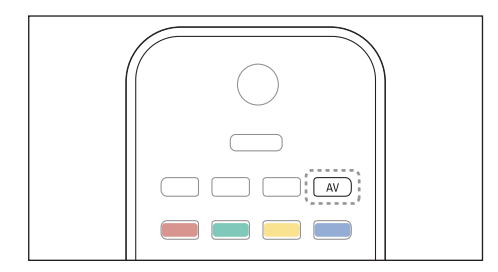

- ↦ La liste des sources apparaît.
- 2 Utilisez les touches ▲ ▼ pour sélectionner un périphérique.
- 3 Appuyez sur la touche OK pour confirmer votre choix.
  - → Le téléviseur bascule sur le périphérique sélectionné.

# Réglage du volume du téléviseur

• Appuyez sur la touche +/- de la télécommande.

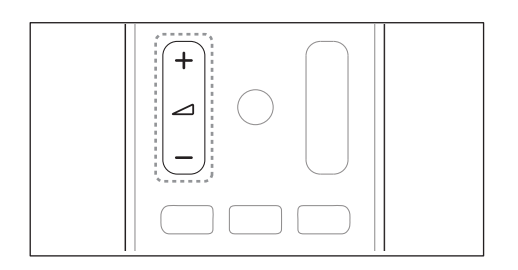

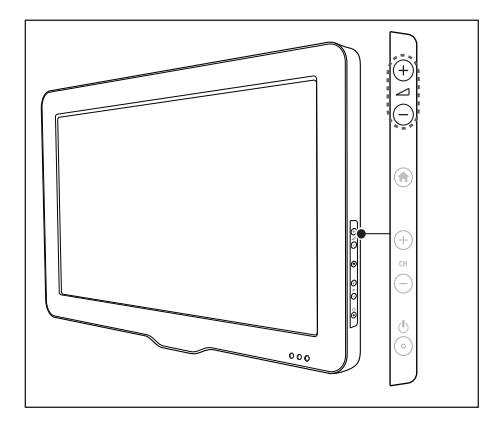

#### Pour couper ou rétablir le son

- Appuyez sur la touche & pour couper le son.
- Appuyez de nouveau sur la touche & pour rétablir le son.

### Utilisation du télétexte

1 Appuyez sur la touche **TELETEXT**.

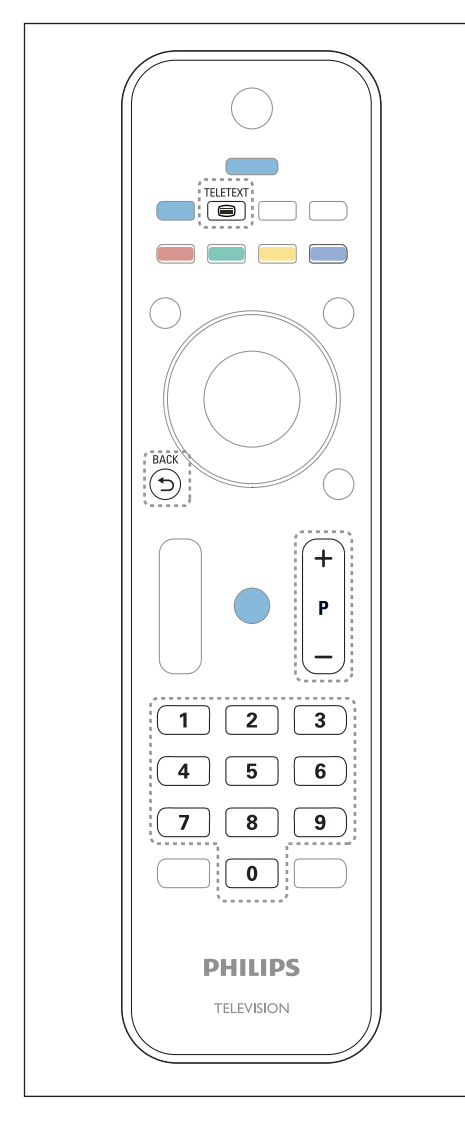

→ La page de l'index principal s'affiche.

- 2 Sélectionnez une page de l'une des manières suivantes :
  - Utilisez les **Touches numériques** pour saisir un numéro de page.
  - Utilisez les touches I et I pour afficher respectivement la page précédente ou la page suivante.
  - Utilisez les Touches de couleur pour sélectionner un élément à code couleur.
  - Appuyez sur la touche → (BACK) pour revenir à la dernière page consultée.
- 3 Appuyez sur la touche **TELETEXT** pour quitter le télétexte.

#### Remarque

 Utilisateurs au Royaume-Uni uniquement : certaines chaînes de télévision numérique proposent des services de télétexte numérique spécialisés (BBC1, par exemple).

### 5 Utilisation des fonctions avancées du téléviseur

# Accès aux menus du téléviseur

Les menus permettent d'installer les chaînes, de modifier les réglages de l'image et du son et d'accéder à d'autres options.

 Appuyez sur la touche ♠. L'écran du menu apparaît.

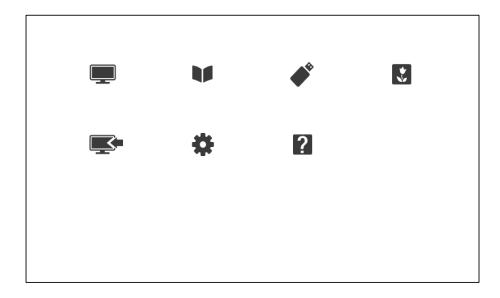

- 2 Sélectionnez l'une des options suivantes, puis appuyez sur la touche OK.
  - [Regarder TV] : revenir à la source d'antenne si une autre source est sélectionnée.
  - [Guide des programmes] : accéder au guide électronique des programmes.
  - [Parcourir USB] : accéder à l'explorateur de contenu si un périphérique USB est connecté.
  - [Hotel information]: accès aux informations sur l'hôtel.
  - [Ajout nv périph] : ajouter des périphériques supplémentaires au menu Accueil.

- [Guest menu]: accéder aux menus permettant de modifier les réglages de l'image, du son et d'autres paramètres.
- [Aide] : accéder à la visite guidée du téléviseur.
- 3 Appuyez sur la touche ♠ pour quitter.

# Ajout de périphériques au menu Accueil

Après avoir connecté un périphérique, ajoutezle au menu Accueil.

- 1 Appuyez sur la touche **f**.
- 2 Sélectionnez [Ajout nv périph].
- 3 Suivez les instructions à l'écran pour ajouter le périphérique au menu Accueil.
  - → Le périphérique apparaît dans le menu Accueil.
- 4 Pour regarder le contenu du périphérique, allumez l'appareil, puis sélectionnez-le dans le menu Accueil.
- 5 Vous pouvez également sélectionner le périphérique à l'aide de la touche Source (voir 'Sélection d'un périphérique à partir de la liste des sources' à la page 12).

### Modification du nom des périphériques dans le menu Accueil

Après avoir ajouté un périphérique au menu Accueil, vous pouvez le renommer librement.

#### Remarque

• Le nom des périphériques peut comporter jusqu'à 16 caractères.

Appuyez sur la touche 痡.

2 Sélectionnez l'appareil à renommer.

- Appuyez sur la touche ≡ OPTIONS.
   → Le menu d'options apparaît.
- 4 Sélectionnez [Renommer périph.], puis appuyez sur la touche OK.
- 5 Pour afficer la case de saisie de texte, appuyez sur la touche OK.
- 6 Pour chaque caractère, sélectionnez un caractère, puis appuyez sur la touche OK.
  - Pour sélectionner les lettres minuscules, les lettres majuscules ou les symboles : dans la rangée située en dessous de la touche Espace, sélectionnez la touche respective, puis appuyez sur la touche OK.
- 7 Lorsque cela est fait, sélectionnez [Fait], puis appuyez sur la touche OK.
   → La case de saisie de texte se ferme.
- 8 Dans le menu Renommer l'appareil, sélectionnez **[Fait]**, puis appuyez sur la touche **OK**.

# Suppression de périphériques dans le menu Accueil

Si un périphérique n'est plus connecté au téléviseur, supprimez-le du menu Accueil.

- 1 Appuyez sur la touche A.
- 2 Sélectionnez l'appareil à supprimer.
- 3 Appuyez sur la touche ≡ OPTIONS.
- 4 Sélectionnez [Retirer périph.], puis appuyez sur la touche OK.
- 5 Sélectionnez [Supprimer], puis appuyez sur la touche OK.
  - → Le périphérique sélectionné est supprimé du menu Accueil.

### Modification des réglages de l'image et du son

Modifiez le réglage de l'image et du son en fonction de vos préférences. Vous pouvez appliquer les réglages prédéfinis ou modifier les réglages manuellement.

#### Remarque

 Pendant que vous regardez la télévision ou le contenu d'un périphérique externe, appuyez sur la touche A, puis sélectionnez [Préréglage image] ou [Préréglage son] pour accéder rapidement aux réglages de l'image et du son.

# Utilisation de l'assistant de configuration

Utilisez l'assistant de configuration afin de sélectionner les réglages optimaux pour l'image et le son.

- 1 Appuyez sur la touche **f**.
- 2 Sélectionnez [Guest menu] > [Paramétrage rapide son/image], puis appuyez sur OK.
- 3 Sélectionnez [Continuer], puis appuyez sur la touche OK.
  - → Le menu [Assistant paramètres] apparaît.
- 4 Suivez les instructions à l'écran pour sélectionner les réglages d'image de votre choix.

#### Utilisation du mode Smart Picture

Utilisez le mode Smart Picture pour appliquer des réglages d'image prédéfinis.

- 1 Appuyez sur la touche HI ADJUST.
- 2 Sélectionnez [Préréglage image], puis appuyez sur la touche OK.
- 3 Sélectionnez l'un des réglages suivants, puis appuyez sur la touche OK.
  - [Personnel] : application de vos réglages d'image personnalisés.
  - [Intense] : réglages riches et dynamiques, idéaux pour un visionnage en journée.
  - [Naturel] : réglages d'image naturels.
  - [Cinéma] : réglages idéaux pour les films.
  - [Jeux] : réglages idéaux pour les jeux.
  - [Écon. d'énergie] : réglages permettant de réduire au maximum la consommation d'énergie.
  - [Standard] : réglages par défaut idéaux pour la plupart des environnements et types de vidéo.
  - [Photo] : réglages idéaux pour les photos.
  - [Personnalisé] : personnalisation et enregistrement de vos réglages d'image personnalisés. Sélectionnez [Personnel] pour appliquer ces réglages.

#### Réglage manuel de l'image

- 1 Appuyez sur la touche **f**.
- 2 Sélectionnez [Guest menu] > [Paramètres TV] > [Image], puis appuyez sur la touche OK.
- **3** Sélectionnez l'un des réglages suivants, puis appuyez sur la touche **OK**.
- [Préréglage image] : accéder aux réglages Smart Picture prédéfinis.
- [Rétablir] : rétablir les préréglages d'usine par défaut.
- [Contraste] : régler l'intensité des zones de rétroéclairage sans modifier les contenus vidéo.

- [Luminosité] : régler l'intensité et les détails des zones sombres.
- [Couleur] : régler la saturation des couleurs.
- [Contour] : régler la netteté de l'image.
- [Réduction bruit] : filtrer et réduire le bruit de l'image.
- [Teinte] : régler l'équilibre des couleurs de l'image.
- [Tinte perso.] : personnaliser le réglage de la teinte. (Uniquement disponible si [Teinte] > [Personnalisé] est sélectionné)
- [Digital Crystal Clear] / [Pixel Plus] / [Pixel Plus HD] : régler avec précision chaque pixel en fonction des pixels adjacents. Ce réglage permet d'obtenir une image haute définition éclatante.
  - [HD Natural Motion] : pour certains modèles. Réduire les effets de saccade et améliorer la fluidité de l'image.
  - [Clear LCD 100 Hz] / [Clear LCD 120 Hz] : pour certains modèles. Réduisez le flou cinétique et rendez vos photos plus nettes.
  - **[Netteté avancée]** : améliorer la définition de l'image.
  - [Contraste dynam.] : améliorer le contraste.Le réglage [Médium] est recommandé.
  - [Rétroécl. dynam.] : régler la luminosité du rétroéclairage du téléviseur en fonction de l'éclairage ambiant.
  - [Réd. artéf. MPEG] : lisser les transitions entre les images numériques. Vous pouvez activer ou désactiver cette fonction.
  - [Accent. couleurs] : rendre les couleurs plus éclatantes et améliorer la résolution des détails de couleur vive. Vous pouvez activer ou désactiver cette fonction.
  - [Gamma] : pour certains modèles. Régler l'intensité des tons moyens de l'image. Le noir et le blanc ne sont pas modifiés.

Français

- [Capteur lumin.] : régler les paramètres de manière dynamique en fonction de l'éclairage ambiant.
- [Format d'image] : modifier le format de l'image.
- [Bords de l'écran] : régler la zone d'affichage. (si vous sélectionnez la valeur maximum, un bruit ou un bord d'image imprécis peut apparaître).

#### Modification du format d'image

- Appuyez sur la touche ♠.
- 2 Sélectionnez [Guest menu] > [Paramètres TV] > [Image] > [Format d'image], puis appuyez sur la touche OK.
- 3 Sélectionnez un format d'affichage, puis appuyez sur la touche OK.

#### Récapitulatif des formats d'image

Les réglages d'image suivants peuvent être configurés.

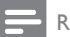

#### Remarque

 Selon le format de la source de l'image, certains réglages ne sont pas disponibles.

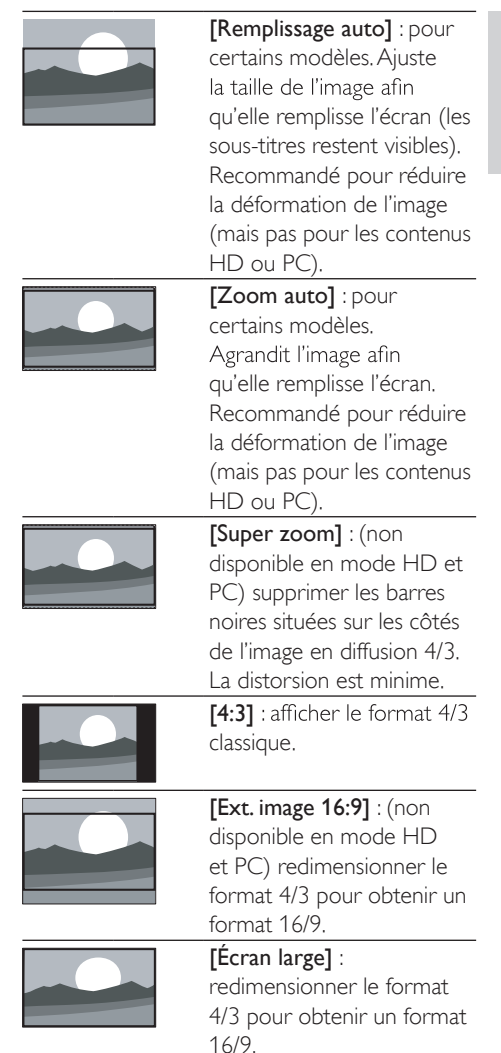

#### Utilisation du mode Smart Sound

Utilisez le mode Smart Sound pour appliquer des réglages du son prédéfinis.

- 1 Appuyez sur la touche A.
- 2 Sélectionnez [Guest menu] > [Paramètres TV] > [Son] > [Préréglage son], puis appuyez sur la touche OK.
- 3 Sélectionnez l'un des réglages suivants, puis appuyez sur la touche OK.
  - [Personnel] : appliquer les réglages personnalisés dans le menu Son.
  - [Standard] : réglages idéaux pour la plupart des environnements et types de son.
  - [Actualités] : réglages idéaux pour la voix, par exemple le journal télévisé.
  - [Cinéma] : réglages idéaux pour les films.
  - [Jeux] : réglages idéaux pour les jeux.
  - [Drame] : réglages idéaux pour les programmes de fiction.
  - [Sports] : réglages idéaux pour les programmes de sport.

#### Réglage manuel du son

- Appuyez sur la touche ♠.
- 2 Sélectionnez [Guest menu] > [Paramètres TV] > [Son], puis appuyez sur la touche OK. →Le menu [Son] apparaît.
- **3** Sélectionnez l'un des réglages suivants, puis appuyez sur la touche **OK**.
- [Préréglage son] : accéder aux réglages Smart Sound prédéfinis.
- [Rétablir] : rétablir les préréglages d'usine par défaut.
- [Couper le son] : améliorer la qualité du son.
- [Grave] : régler le niveau des basses.
- [Aigu] : régler le niveau des aigus.
- [Surround] : activer le son spatial.
- [Incredible Surround] : (pour certains modèles) activer le son spatial amélioré pour un effet Surround plus intense.
- [Volume du casque] : (pour les modèles avec casque) régler le volume du casque.
- [Égalisation auto. du volume] : réduire automatiquement les variations de volume soudaines, par exemple lors du changement de chaîne.
- **[Balance]** : régler la balance des hautparleurs droit et gauche.
- [Format de sortie numérique] : sélectionner le type de sortie audio numérique via le connecteur de sortie audio numérique.
  - **[PCM]** : convertir le type audio non PCM au format PCM.
  - [Multicanal] : activer la sortie audio vers le système Home Cinéma.

# Utilisation du menu d'accès universel

Vous pouvez activer le menu d'accès universel lors de la première installation. Une fois ce menu activé, vous pouvez accéder rapidement aux menus destinés aux malvoyants et malentendants pendant que vous regardez la télévision ou le contenu d'un périphérique externe.

- 1 Pendant que vous regardez la télévision, appuyez sur la touche **≡** OPTIONS.
  - → Le menu d'options du téléviseur apparaît.
- 2 Sélectionnez [Accès universel], puis appuyez sur la touche OK.
- 3 Sélectionnez l'une des options suivantes, puis appuyez sur la touche OK.
- [Malentendants] : activer et désactiver les sous-titres pour malentendants.
- [Malvoyants] : certaines chaînes de télévision numérique diffusent des bandesson spécialement adaptées aux malvoyants. Des commentaires supplémentaires sont ajoutés à la bande-son normale. Utilisez les touches de couleur pour sélectionner les options :
  - Rouge ([ARRET]) : désactiver la bande-son pour malvoyants.
  - Vert ([Enceintes]) : diffuser la bandeson pour malvoyants par les hautparleurs uniquement.
  - Jaune ([Écouteurs]) : diffuser la bande-son pour malvoyants par le casque uniquement.
  - Bleu ([Haut-parleur + casque]) : diffuser la bande-son pour malvoyants par les haut-parleurs et le casque.
- [Volume mixte] : régler le volume de la bande-son pour malvoyants.
- [Bip touches] : activer les signaux sonores lorsque vous appuyez sur les touches de la télécommande ou du téléviseur.

#### 🔆 Conseil

• Utilisez les touches de couleur de la télécommande pour accéder aux options.

# Utilisation des fonctions avancées du télétexte

#### Accès au menu d'options du télétexte

Accédez aux fonctions du télétexte via le menu d'options du télétexte.

- Appuyez sur la touche TELETEXT.
   → L'écran du télétexte apparaît.
- 2 Appuyez sur la touche  $\equiv$  OPTIONS.
  - → Le menu d'options du télétexte apparaît.
- 3 Sélectionnez l'une des options suivantes, puis appuyez sur la touche OK.
  - [Figer la page] / [Page dégelée] : figer/ libérer la page active.
  - [Double écran] / [Plein écran] : basculer entre le télétexte plein écran et double écran.
  - [Aperçu programmes] : activer la diffusion télétexte T.O.P. (Table of Pages).
  - [Agrandir] / [Affich. normal] : basculer entre l'affichage agrandi et l'affichage standard des pages télétexte.
  - **[Info cachée]** : masquer et afficher les informations masquées d'une page, telles que les solutions à des énigmes ou des puzzles.
  - [Navig. sous-pages] : si des souspages sont disponibles, afficher automatiquement les sous-pages de manière séquentielle.
  - **[Langues]** : sélectionner une langue pour le télétexte.

#### Sélection des sous-pages télétexte

Une page télétexte peut comporter plusieurs sous-pages. Les sous-pages sont affichées à côté du numéro de la page principale.

- Appuyez sur la touche TELETEXT.
   → L'écran du télétexte apparaît.
- 2 Appuyez sur la touche P+ ou P- pour sélectionner une page télétexte.
- 3 Appuyez sur la touche ◀ ou ▶ pour accéder à une sous-page.

#### Sélection de diffusions télétexte T.O.P.

Basculez d'un sujet à un autre sans saisir le numéro des pages grâce à la diffusion télétexte T.O.P. (Table Of Pages). La diffusion télétexte T.O.P. est disponible sur certaines chaînes de télévision.

- Appuyez sur la touche TELETEXT.
   → L'écran du télétexte apparaît.
- 2 Appuyez sur la touche **≔ OPTIONS**.
- 3 Sélectionnez [Aperçu programmes], puis appuyez sur la touche OK.
  - → La présentation T.O.P. apparaît.
- 4 Sélectionnez un sujet.
- 5 Appuyez sur la touche OK pour afficher la page.

#### Utilisation du télétexte 2.5

Le télétexte 2.5 propose des couleurs et des graphiques de qualité supérieure par rapport au télétexte standard. Lorsqu'une chaîne propose le télétexte 2.5, celui-ci est activé par défaut.

- 1 Appuyez sur la touche 🛧.
- 2 Sélectionnez [Guest menu] > [Paramètres TV] > [Préférences] > [Télétexte 2.5].
- 3 Sélectionnez [Marche] ou [ARRET], puis appuyez sur la touche OK pour confirmer.

### Utilisation du guide électronique des programmes

Le guide des programmes est un guide disponible à l'écran pour les chaînes numériques. Ce guide permet les opérations suivantes :

- Afficher une liste des programmes numériques diffusés
- Afficher les programmes à venir
- Regrouper les programmes par genre
- Configurer des rappels de début de programme
- Configurer vos chaînes préférées du guide des programmes

# Activation du guide électronique des programmes

- 1 Appuyez sur la touche 希.
- 2 Sélectionnez [Guide des programmes], puis appuyez sur la toucheOK.
  - ➡ Le guide des programmes affiche des informations sur les programmes à venir.

#### Remarque

 Les données du guide des programmes sont uniquement disponibles dans certains pays et leur chargement peut nécessiter un certain temps.

# Modification des options du guide des programmes

Le menu d'options du guide des programmes permet de configurer et de supprimer des rappels, de changer de jour et d'accéder à d'autres options pratiques.

- Appuyez sur la touche ♠.
- 2 Sélectionnez [Guide des programmes], puis appuyez sur la touche OK.

- Appuyez sur la touche ≡ OPTIONS.
   → Le menu du guide des programmes apparaît.
- 4 Sélectionnez l'une des options suivantes, puis appuyez sur la touche OK.
  - [Créer un rappel] / [Effacer les rappels] : configurer et supprimer des rappels de programme.
  - [Modifier le jour] : définir le jour du guide des programmes.
  - **[More info]** : afficher les informations sur les programmes.
  - [Rechercher par genre] : rechercher des programmes de télévision par genre.
  - [Rappels prévus] : afficher la liste des rappels de programme. Disponible uniquement pour les programmes à venir.
  - [Acquérir données EPG] : mettre à jour les informations du guide des programmes.

# Affichage de l'horloge du téléviseur

Il est possible d'afficher une horloge sur l'écran du téléviseur. L'horloge présente l'heure actuelle sur la base des données envoyées par votre opérateur de services de télévision.

# Réglage manuel de l'horloge du téléviseur

Dans certains pays, l'horloge du téléviseur doit être réglée manuellement.

- 1 Appuyez sur la touche 希.
- 2 Sélectionnez [Guest menu] > [Paramètres TV] > [Préférences] > [Horloge].
- 3 Sélectionnez [Horloge auto], puis appuyez sur la touche OK.
- 4 Sélectionnez [Manuel], puis appuyez sur la touche OK.
- 5 Sélectionnez [Heure] ou [Date], puis appuyez sur la touche OK.
- 6 Appuyez sur la touche **Touches de** navigation pour régler l'heure ou la date.
- 7 Sélectionnez [Fait], puis appuyez sur la touche OK.
- 8 Appuyez sur la touche  $\clubsuit$  pour quitter.

#### Remarque

 Si la diffusion numérique est disponible dans votre pays, l'horloge affiche en priorité les données émises par votre opérateur de services de télévision.

#### Affichage de l'horloge du téléviseur

1 Pendant que vous regardez la télévision, appuyez sur la touche bleue.

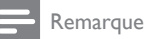

Pour désactiver l'horloge, répétez la procédure.

#### Modification du mode de l'horloge

- Appuyez sur la touche A.
- 2 Sélectionnez [Guest menu] > [Paramètres TV] > [Préférences] > [Horloge] > [Horloge auto].
- 3 Sélectionnez [Automatique] ou [Manuel], puis appuyez sur la touche OK.

#### Modification du fuseau horaire

#### Remarque

- Cette option est uniquement disponible si vous sélectionnez [Horloge auto] > [Automatique] (dans les pays où les données de transmission d'heure sont disponibles).
- Appuyez sur la touche 希.
- 2 Sélectionnez [Guest menu] > [Paramètres TV] > [Préférences] > [Horloge] > [Fuseau horaire].
- **3** Sélectionnez votre fuseau horaire.
- 4 Appuyez sur la touche OK pour confirmer.

#### Utilisation de l'heure d'été

#### Remarque

 Cette option est uniquement disponible si vous sélectionnez [Mode horloge auto.] > [Manuel].

#### 1 Appuyez sur la touche **f**.

- 2 Sélectionnez [Guest menu] > [Paramètres TV] > [Préférences] > [Horloge] > [Param. heure d'été], puis appuyez sur la touche OK.
- 3 Sélectionnez [Heure standard] ou [Horaire d'été], puis appuyez sur la touche OK.

# Français

# Utilisation des programmateurs

Vous pouvez utiliser des programmateurs pour mettre le téléviseur en veille à une heure précise.

#### \*

- Conseil
- Réglez l'horloge du téléviseur avant d'utiliser les programmateurs.

# Mise en veille automatique du téléviseur (arrêt programmé)

L'arrêt programmé permet de mettre le téléviseur en veille après un laps de temps prédéfini.

#### Conseil

- Vous pouvez éteindre le téléviseur avant l'arrêt programmé ou redéfinir ce dernier pendant le compte à rebours.
- 1 Appuyez sur la touche **f**.
- 2 Sélectionnez [Guest menu] >
   [Paramètres TV] > [Préférences] >
   [Arrêt programmé].
   → Le menu [Arrêt programmé] apparaît.
- 3 Sélectionnez une valeur comprise entre zéro et 180 minutes.
  - Si vous sélectionnez zéro, vous désactivez l'arrêt programmé.
- 4 Appuyez sur la touche OK pour activer l'arrêt programmé.
  - → Le téléviseur passera en mode veille après la durée spécifiée.

# Verrouillage de contenu inadapté

Vous pouvez empêcher vos enfants de regarder certains programmes ou certaines chaînes en verrouillant les commandes du téléviseur.

#### Création et modification du code

- 1 Appuyez sur la touche 🛧.
- 2 Sélectionnez [Guest menu] > [Réglage des chaînes] > [Verrou parental].
- 3 Sélectionnez [Définir code] ou [Code de modification].
  - Le menu [Définir code] / [Code de modification] apparaît.
- 4 Saisissez votre code à l'aide des **Touches** numériques.
  - → Suivez les instructions à l'écran pour créer ou modifier votre code PIN.

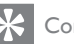

#### Conseil

 Si vous oubliez votre code, saisissez « 8888 » pour effacer les codes existants.

# Verrouillage et déverrouillage de chaînes

- Appuyez sur la touche ♠.
- 2 Sélectionnez [Guest menu] > [Réglage des chaînes] > [Verrou parental] > [Verrouil. chaîne].
  - ↦ Une liste des chaînes apparaît.
- Sélectionnez la chaîne à verrouiller ou déverrouiller, puis appuyez sur la touche OK.
  - ➡ La première fois que vous verrouillez ou déverrouillez une chaîne, vous êtes invité à saisir votre code PIN.
- 4 Saisissez votre code, puis appuyez sur le touche OK.
  - ➡ Si la chaîne est verrouillée, une icône de verrou apparaît.

- 5 Répétez la procédure pour verrouiller ou déverrouiller d'autres chaînes.
- 6 Pour activer les verrouillages, allumez le téléviseur et éteignez-le.
  - → Lorsque vous changez de chaîne à Vl'aide des touches P - et P +, les chaînes verrouillées sont ignorées.
  - → Lorsque vous accédez aux chaînes verrouillées à partir de la grille des chaînes, vous êtes invité à saisir votre code PIN.

#### Réglage du contrôle parental

Certains diffuseurs numériques classifient leurs programmes par tranches d'âge.Vous pouvez régler votre téléviseur de sorte à n'afficher que les émissions destinées à un public d'âge inférieur à celui de votre enfant.

- 1 Appuyez sur la touche **f**.
- 2 Sélectionnez [Guest menu] > [Réglage des chaînes] > [Verrou parental] > [Contrôle parental].
  - ➡ Un écran de configuration du code apparaît.
- 3 Saisissez votre code à l'aide des Touches numériques.

→ Le menu de contrôle parental apparaît.

- 4 Sélectionnez une tranche d'âge, puis appuyez sur la touche OK.
- 5 Appuyez sur la touche ♠ pour quitter.

### Modification de la langue

En fonction de l'émetteur, il peut être possible de modifier la langue audio et/ou la langue de sous-titres d'une chaîne de télévision. Plusieurs langues audio et/ou langues de sous-titres sont diffusées via le télétexte ou la diffusion numérique DVB-T. Diffusion en son double : si vous recevez la diffusion numérique, vous pouvez sélectionner la langue des soustitres.

#### Modification de la langue du menu

- 1 Appuyez sur la touche ♠.
- 2 Sélectionnez [Guest menu] > [Paramètres TV] > [Préférences] > [Langue des menus], puis appuyez sur la touche OK.
- 3 Sélectionnez une langue, puis appuyez sur la touche OK.

#### Modification de la langue audio

En fonction de l'émetteur, il peut être possible de choisir la langue audio. Pour les chaînes numériques, plusieurs langues peuvent être disponibles. Pour les chaînes analogiques, deux langues peuvent être disponibles.

- Pendant que vous regardez la télévision, appuyez sur la touche = OPTIONS.
- 2 Pour les chaînes numériques, sélectionnez [Langage audio], choisissez la langue, puis appuyez sur la touche OK.
- 3 Pour les chaînes analogiques, sélectionnez [Dual I-II], choisissez la langue, puis appuyez sur la touche OK.

#### Affichage et masquage des sous-titres

- 1 Pendant que vous regardez la télévision, appuyez sur la touche **SUBTITLE**.
- 2 Sélectionnez l'une des options suivantes, puis appuyez sur la touche OK.
  - [Act. sous-titres] : toujours afficher les sous-titres.
  - **[Dés. sous-titres]** : ne jamais afficher les sous-titres.
  - [Activé pendt silence] : afficher les sous-titres lorsque le son est désactivé.

#### Remarque

- Répétez cette procédure pour activer les sous-titres sur chaque chaîne analogique.
- Sélectionnez [Sous-titres] > [Dés. sous-titres] pour désactiver les sous-titres.

# Sélection d'une langue de sous-titres pour les chaînes numériques

#### Remarque

- Lorsque vous sélectionnez une langue de sous-titres sur une chaîne de télévision numérique à l'aide de la procédure ci-dessous, la langue de sous-titres de prédilection définie dans le menu d'installation est remplacée temporairement.
- Pendant que vous regardez la télévision, appuyez sur la touche = OPTIONS.
- 2 Sélectionnez [Lang. sous-titres], puis appuyez sur la touche OK.
- 3 Sélectionnez une langue de sous-titres.
- Appuyez sur la touche OK pour confirmer.

#### Lecture de photos, de musique et de vidéos à partir de périphériques de stockage USB

#### Attention

 Philips décline toute responsabilité en cas d'incompatibilité du périphérique de stockage USB, d'endommagement ou de perte de données du périphérique.

Connectez un périphérique de stockage USB pour lire les photos, la musique et les vidéos qu'il contient.

- 1 Allumez le téléviseur.
- 2 Connectez le périphérique USB au port USB situé sur le côté du téléviseur.
- 3 Appuyez sur la touche ♠.
- 4 Sélectionnez [Parcourir USB], puis appuyez sur la touche OK.
  - ↦ L'explorateur USB apparaît.

#### Affichage de photos

- 1 Dans l'explorateur USB, sélectionnez [Image], puis appuyez sur la touche OK.
- 2 Sélectionnez une photo ou un album photo, puis appuyez sur la touche OK pour afficher la photo en mode plein écran.
  - Pour afficher la photo suivante ou précédente, appuyez sur les touches
     .
- 3 Pour revenir en arrière, appuyez sur la touche ⇒.

#### Affichage d'un diaporama des photos

- 1 Lorsqu'une photo est affichée en mode plein écran, appuyez sur la touche **OK**.
  - ➡ Un diaporama commence à partir de la photo sélectionnée.

- Utilisez les touches suivantes pour contrôler la lecture :
  - OK pour suspendre et reprendre la lecture.

  - EXIT pour arrêter.
- Pour revenir en arrière, appuyez sur la touche <a>.</a>

# Modification des paramètres du diaporama

- 1 Pendant que vous visionnez un diaporama, appuyez sur la touche = OPTIONS.
  - ➡ Le menu d'options du diaporama apparaît.
- 2 Sélectionnez l'une des options suivantes, puis appuyez sur la touche OK.
  - [Dém./arrêt. diap.] : démarrer et arrêter le diaporama.
  - [Trans. diapo.] : définir la transition entre une photo et la photo suivante.
  - **[Fréquence diapo.]** : sélectionner le temps d'affichage de chaque photo.
  - [Répéter] / [Lire une fois] : afficher les photos du dossier une seule fois ou en boucle.
  - [Lect. aléatoire désact. (Off)] / [Lect. aléatoire activée (On)] : afficher les photos de manière séquentielle ou aléatoire.
  - [Pivoter image] : faire pivoter la photo.
  - [Afficher info] : afficher le nom, la date et la taille de la photo, ainsi que la photo suivante du diaporama.
- Pour revenir en arrière, appuyez sur la touche →.

#### Remarque

• [Pivoter image] et [Afficher info] apparaissent uniquement lorsque le diaporama est suspendu.

#### Écoute de musique

- 1 Dans l'explorateur USB, sélectionnez [Musique], puis appuyez sur la touche OK.
- 2 Sélectionnez une piste musicale ou un album, puis appuyez sur la touche OK pour lancer la lecture.
- 3 Utilisez les touches suivantes pour contrôler la lecture :
  - OK pour suspendre et reprendre la lecture.
  - ◀ ou ▶ pour effectuer une recherche en avant ou en arrière.
  - EXIT pour arrêter.

# Modification des paramètres musicaux

- Pendant la lecture musicale, appuyez sur la touche = OPTIONS pour accéder à l'un des réglages suivants, puis appuyez sur la touche OK.
  - [Arrêter lecture] : arrêter la lecture musicale.
  - [Répéter] : lire une piste une seule fois ou en boucle.
  - [Lect. aléatoire activée (On)]/[Lect. aléatoire désact. (Off)] : lire les pistes de manière séquentielle ou aléatoire.
  - [Afficher info] : afficher le nom du fichier.

#### Visionnage de vidéos

- 1 Dans l'explorateur USB, sélectionnez [Vidéo], puis appuyez sur la touche OK.
- 2 Appuyez sur la touche OK pour lancer la lecture.
- 3 Utilisez les touches suivantes pour contrôler la lecture :
  - OK pour suspendre et reprendre la lecture.
  - • ou ▶ pour lire la vidéo précédente ou suivante.
  - EXIT pour arrêter.

#### Modification des paramètres vidéo

- Pendant la lecture vidéo, appuyez sur la touche = OPTIONS pour accéder à l'un des réglages suivants, puis appuyez sur la touche OK.
  - [Arrêter lecture] : arrêter la lecture vidéo.
  - [Répéter] : lire une seule fois ou répéter la lecture.
  - [Plein écran] / [Petit écran] : afficher la vidéo étendue à la totalité de l'écran ou dans son format d'image natif.
  - [Lect. aléatoire activée (On)] / [Lect. aléatoire désact. (Off)] : lire de manière séquentielle ou aléatoire.
  - [Afficher info] : afficher le nom du fichier.

#### Affichage d'un diaporama musical

Vous pouvez visionner un diaporama avec une musique de fond.

- 1 Sélectionnez un album de chansons.
- 2 Appuyez sur la touche OK.
- 3 Appuyez sur la touche → pour revenir à l'explorateur de contenu USB.
- 4 Sélectionnez un album photo.
- 5 Appuyez sur la touche OK.
  - → Le diaporama démarre.
- 6 Pour quitter, appuyez sur la touche 🕤

# Déconnexion d'un périphérique de stockage USB

#### Attention

- Suivez cette procédure pour éviter d'endommager votre périphérique de stockage USB.
- Appuyez sur la touche → pour quitter l'explorateur USB.
- Attendez cinq secondes avant de déconnecter le périphérique de stockage USB.

# Écoute de chaînes radio numériques

- 1 Appuyez sur la touche OK.
  - → Le menu de la matrice des chaînes apparaît.
- 2 Appuyez sur la touche ≔ OPTIONS, puis sélectionnez [Sélectionner la liste] > [Radio].

→ La grille des chaînes radio apparaît.

3 Sélectionnez une chaîne radio, puis appuyez sur la touche OK pour écouter cette chaîne.

# Mise à jour du logiciel du téléviseur

Philips s'efforce en permanence d'améliorer ses produits. Il est par conséquent recommandé de procéder à la mise à jour du logiciel du téléviseur lorsque des mises à jour sont disponibles.

# Méthodes de mise à jour du logiciel du téléviseur

Vous pouvez mettre à jour le logiciel du téléviseur de plusieurs façons :

- A : via un périphérique de stockage USB ;
- B : à l'invite via la diffusion numérique ;
- C : après l'invite via la diffusion numérique.
- D : à l'aide de SmartInstall.

#### A : mise à jour via un périphérique USB

Pour procéder à la mise à jour via un périphérique de stockage USB, vous avez besoin des éléments suivants :

- Un lecteur Flash USB vierge. Le lecteur Flash USB doit présenter le format FAT ou DOS. N'utilisez pas de disque dur USB.
- un ordinateur avec accès à Internet ;
- Un utilitaire d'archivage prenant en charge le format de fichier \*.zip (par exemple, WinZip® pour Microsoft® Windows® ou Stufflt® pour Macintosh®).

# Étape 1 : vérification de la version actuelle du logiciel

- 1 Appuyez sur la touche 希.
- 2 Sélectionnez [Guest menu] >
   [Paramètres logiciel] > [Info logiciel actuel].
   → Les informations sur la version actuelle du logiciel s'affichent.
- 3 Prenez note du numéro de la version du logiciel.
- 4 Pour revenir en arrière, appuyez sur la touche OK.
- 5 Pour quitter, appuyez sur la touche ↔.

#### Étape 2 : téléchargement de la dernière version du logiciel et mise à jour

- 1 Permet de connecter un périphérique de stockage USB.
- 2 Appuyez sur la touche ♠.
- 3 Sélectionnez [Guest menu] > [Mise à jour logiciel].
- 4 Suivez les instructions pour charger un fichier sur le périphérique de stockage USB.
- 5 Connectez le périphérique de stockage USB à l'ordinateur, puis double-cliquez sur le fichier.
  - ↦ Une page Web apparaît.
- 6 Suivez les instructions de la page Web.
  - Si la version actuelle du logiciel correspond à celle du dernier fichier de mise à jour, vous ne devez pas procéder à la mise à jour du logiciel du téléviseur.
  - Si la version actuelle du logiciel est antérieure à celle du dernier fichier de mise à jour, téléchargez le dernier fichier de mise à jour vers le répertoire racine du périphérique USB.

7 Déconnectez le périphérique de stockage USB de l'ordinateur.

# Étape 3 : mise à jour du logiciel du téléviseur

- 1 Connectez le périphérique de stockage USB au téléviseur.
  - → Le téléviseur détecte le périphérique de stockage USB et commence à rechercher la version du logiciel disponible.
- 2 Si un message vous invite à procéder à la mise à jour du logiciel, suivez les instructions à l'écran pour mettre à jour le logiciel du téléviseur.
- 3 Si le message n'apparaît pas, procédez comme suit :
- 4 Appuyez sur la touche ♠.
- 5 Sélectionnez [Guest menu] > [Paramètres logiciel] > [M. à jour locales].
- 6 Sélectionnez le fichier que vous avez téléchargé, puis appuyez sur la touche OK pour mettre à jour le logiciel du téléviseur manuellement.
- 7 Suivez les instructions à l'écran pour finaliser la mise à jour:
- 8 Pour quitter, appuyez sur la touche 👈.

# B : mise à jour à l'invite via la diffusion numérique

Si vous recevez la diffusion numérique (DVB-T), le téléviseur peut recevoir automatiquement les mises à jour logicielles. Lorsque le téléviseur reçoit une mise à jour logicielle, il vous invite à procéder à la mise à jour du logiciel du téléviseur.

- 1 Appuyez sur la touche **f**.
- 2 Sélectionnez [Guest menu] > [Paramètres logiciel] > [Annonce].
- 3 Si un message vous invite à procéder à la mise à jour du logiciel, suivez les instructions pour lancer la mise à jour.
  - → Le téléviseur redémarre dès que la mise à jour du logiciel est terminée.
- 4 Si vous ne souhaitez pas mettre le logiciel à jour, sélectionnez [Guest menu] > [Paramètres logiciel] > [Effacer annonce], puis appuyez sur la touche OK.
  - Rer

Remarque

 Si vous ignorez la mise à jour, vous pourrez mettre à jour le logiciel plus tard manuellement (voir 'C : vérification des mises à jour via la diffusion numérique' à la page 30).

# C : vérification des mises à jour via la diffusion numérique

Vous pouvez vérifier si des mises à jour sont disponibles via la diffusion numérique.

- 1 Appuyez sur la touche 🛧.
- 2 Sélectionnez [Guest menu] > [Paramètres logiciel] > [Rechercher màj majeures].
- 3 Si une mise à jour est disponible, suivez les instructions à l'écran pour démarrer le processus.
  - → Le téléviseur redémarre dès que la mise à jour du logiciel est terminée.

# Modification des préférences du téléviseur

Le menu Préférences permet de personnaliser les réglages du téléviseur.

- 1 Appuyez sur la touche **f**.
- 2 Sélectionnez [Guest menu] > [Paramètres TV] > [Préférences].
- 3 Sélectionnez l'une des options suivantes, puis appuyez sur la touche OK.
  - [Langue des menus] : sélectionner la langue du menu.
  - [Arrêt programmé] : mettre le téléviseur en veille après une durée prédéfinie.
  - [Lieu] : optimiser les paramètres du téléviseur pour le lieu d'installation (maison ou magasin).
  - **[E-sticker]**: (mode Magasin uniquement). Activer et désactiver l'e-sticker.
  - [Barre volume] : afficher la barre de volume lors du réglage du niveau sonore.
  - [Extinction auto.] : faire basculer automatiquement le téléviseur en mode veille après une période d'inactivité afin d'économiser l'énergie. Ce téléviseur est doté d'autres options d'économie d'énergie. Sans intervention de l'utilisateur (notamment par l'appui d'une touche de la télécommande ou d'une commande du panneau avant) pendant quatre heures, le téléviseur passe automatiquement en veille.
  - **[Taille info sur la chaîne]** : modifier le type d'informations affichées lors du changement de chaîne.
  - [Accès universel] : activer et désactiver le menu d'accès universel.
  - [Bip touches] : activer et désactiver les signaux sonores lorsque vous appuyez sur les touches de la télécommande ou du téléviseur.

- [Retard sortie audio] : synchroniser automatiquement l'image du téléviseur avec le son d'un système Home Cinéma connecté.
- [Positionnement] : appliquer les paramètres optimaux pour le téléviseur en fonction du type de montage utilisé.
- [Télétexte 2.5] : activer et désactiver le télétexte 2.5 (pour la télévision numérique).
- [Horloge] : afficher ou masquer l'heure sur le téléviseur, et régler les options de l'horloge.

### Exécution d'une démonstration du téléviseur

Vous pouvez utiliser les démonstrations pour mieux comprendre les fonctionnalités du téléviseur. Certaines démonstrations ne sont pas disponibles sur tous les modèles. Les démonstrations disponibles sont affichées dans la liste du menu.

- Pendant que vous regardez la télévision, appuyez sur la touche ♠.
- 2 Sélectionnez [Guest menu] > [Voir la démo], OK.
- 3 Sélectionnez une démonstration, puis appuyez sur la touche OK pour la visionner.
- 4 Pour quitter, appuyez sur la touche 👈.

# Rétablissement des préréglages d'usine du téléviseur

Vous pouvez rétablir les réglages de l'image et du son par défaut sur le téléviseur. Les paramètres d'installation des chaînes restent les mêmes.

- 1 Appuyez sur la touche **f**.
- 2 Sélectionnez [Guest menu] > [Paramètres TV] > [Paramètres usine], puis appuyez sur la touche OK.
- 3 Si vous êtes invité à saisir un code, saisissez le code de verrouillage parental (voir 'Création et modification du code' à la page 23).
  - → Un message de confirmation apparaît.
- 4 Appuyez sur la touche OK pour confirmer.

# Rétablissement des réglages d'usine du téléviseur

Vous pouvez rétablir les réglages d'usine de votre téléviseur. Toutes les chaînes installées seront alors également supprimées.

- 1 Appuyez sur la touche **f**.
- 2 Sélectionnez [Guest menu] > [Paramètres TV] > [Réinst. télévis.] puis appuyez sur la touche OK.
- 3 Appuyez sur la touche OK saisissez pour confirmer.

# 6 Installation des chaînes

Lors de la première configuration du téléviseur, vous êtes invité à sélectionner une langue pour le menu, à installer les chaînes de télévision ainsi que les chaînes radio numériques (le cas échéant). Par la suite, vous pouvez réinstaller les chaînes et les régler avec précision.

# Installation automatique des chaînes

Vous pouvez rechercher et mémoriser les chaînes automatiquement.

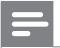

#### Remarque

 Si vous n'avez pas paramétré le code de verrouillage parental, vous pouvez être invité à le faire (voir 'Création et modification du code' à la page 23).

#### Étape 1 : sélection de la langue du menu

- Appuyez sur la touche n.
- 2 Sélectionnez [Guest menu] > [Paramètres TV] > [Préférences] > [Langue des menus], puis appuyez sur la touche OK.
- 3 Sélectionnez une langue, puis appuyez sur la touche OK.

#### Étape 2 : recherche de chaînes

La première fois que vous avez allumé le téléviseur, il a procédé à une installation intégrale des chaînes. Vous pouvez procéder à une nouvelle installation intégrale afin de définir votre langue et votre pays et d'installer toutes les chaînes de télévision disponibles.

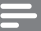

#### Remarque

• Sur certains modèles, certaines options sont différentes.

- 1 Appuyez sur la touche ♠.
- 2 Sélectionnez [Guest menu] > [Rechercher des chaînes], puis appuyez sur OK.
- 3 Sélectionnez [Réinstaller les chaînes], puis appuyez sur la touche OK.
  - ↦ Le menu Pays apparaît.
- 4 Sélectionnez votre pays, puis appuyez sur la touche OK.
  - ↦ Le menu Réseau apparaît.
- 5 Sélectionnez le réseau, puis appuyez sur la touche OK.
  - [Antenne] : accéder aux chaînes gratuites ou aux chaînes DVB-T numériques.
  - [Câble] : accéder aux chaînes câblées ou aux chaînes DVB-C numériques.
- 6 Suivez les instructions à l'écran pour sélectionner les autres options éventuelles.
  - ➡ Le menu de démarrage de recherche de chaînes apparaît.
- 7 Sélectionnez [Démarrer], puis appuyez sur la touche OK.
  - ➡ Toutes les chaînes disponibles sont mémorisées.
- 8 Pour quitter, appuyez sur la touche OK.

#### Mise à jour de la liste des chaînes

Vous pouvez activer la mise à jour automatique des chaînes lorsque le téléviseur est en mode veille. Les chaînes mémorisées dans le téléviseur sont mises à jour chaque matin en fonction des informations diffusées.

- 1 Appuyez sur la touche 🛧.
- 2 Sélectionnez [Guest menu] > [Réglage des chaînes] > [Installation des chaînes] > [Mise à jour auto. des chaînes].

- 3 Sélectionnez [Marche] pour activer la mise à jour automatique ou [ARRET] pour la désactiver.
- Pour revenir en arrière, appuyez sur la touche ⇒.

# Installation manuelle des chaînes analogiques

Vous pouvez rechercher et mémoriser les chaînes de télévision analogiques une à une.

#### Remarque

 Si vous n'avez pas paramétré le code de verrouillage parental, vous pouvez être invité à le faire (voir 'Création et modification du code' à la page 23).

#### Étape 1 : sélection du système

- Remarque
- Si les paramètres du système sont corrects, passez à l'étape suivante.
- Appuyez sur la touche ♠.
- 2 Sélectionnez [Guest menu] > [Réglage des chaînes] > [Installation des chaînes] > [Analogique: installation manuelle de l'antenne] > [Système], puis appuyez sur la touche OK.
- 3 Sélectionnez le système correspondant à votre pays ou région, puis appuyez sur la touche OK.

# Étape 2 : recherche et mémorisation des chaînes

- 1 Appuyez sur la touche 希.
- 2 Sélectionnez [Guest menu] > [Réglage des chaînes] > [Installation des chaînes] > [Analogique : installation manuelle de l'antenne] > [Recherch. chaîne], puis appuyez sur la touche OK.
  - Si vous connaissez la fréquence à trois chiffres de la chaîne, saisissez-la.
  - Pour lancer la recherche, sélectionnez [Recherche], puis appuyez sur la touche OK.
- 3 Une fois la chaîne localisée, sélectionnez [Fait], puis appuyez sur la touche OK.
  - Pour mémoriser la chaîne sous un nouveau numéro, sélectionnez [Enreg. comme nouv.cha], puis appuyez sur la touche OK.
  - Pour mémoriser la chaîne à l'emplacement de la chaîne sélectionnée précédemment, sélectionnez [Mémoriser la chaîne actuelle], puis appuyez sur la touche OK.

#### Étape 3 : réglage précis des chaînes

- Appuyez sur la touche ♠.
- 2 Sélectionnez [Guest menu] > [Réglage des chaînes] > [Installation des chaînes] > [Analogique : installation manuelle de l'antenne] > [Réglage fin], puis appuyez sur la touche OK.
- 3 Utilisez les touches ▲ ▼ pour régler la chaîne avec précision.

# Installation manuelle des chaînes numériques

Vous pouvez rechercher et mémoriser les chaînes de télévision numériques une à une.

#### Remarque

Si vous n'avez pas paramétré le code de verrouillage parental, vous pouvez être invité à le faire (voir 'Création et modification du code' à la page 23).

- 1 Appuyez sur la touche 🛧.
- 2 Sélectionnez [Guest menu] > [Réglage des chaînes] > [Installation des chaînes] > [Numérique : test de réception] > [Recherch. chaîne], puis appuyez sur la touche OK.
- **3** Utilisez les **Touches numériques** pour saisir la fréquence de la chaîne.
- 4 Sélectionnez [Recherche], puis appuyez sur la touche OK.
- 5 Une fois la chaîne localisée, sélectionnez [Stocker], puis appuyez sur la touche OK.
- 6 Pour quitter, appuyez sur la touche ⊃.

#### Remarque

- Si la réception est mauvaise, déplacez l'antenne et recommencez la procédure.
- Si vous recevez la chaîne par DVB-C, sélectionnez [Mode débit symbole] > [Automatique], sauf si votre fournisseur d'accès au câble vous a indiqué une valeur spécifique pour le débit de symboles.

# Modification du nom des chaînes

Vous pouvez renommer les chaînes. Le nom de la chaîne apparaît lorsqu'elle est sélectionnée.

- 1 Pendant que vous regardez la télévision, appuyez sur la touche OK.
  - → Le menu de la matrice des chaînes apparaît.
- 2 Sélectionnez la chaîne à renommer.
  - Appuyez sur la touche 🗮 OPTIONS.
    - → Le menu Options des chaînes apparaît.
- 4 Sélectionnez [Renommer chaîne], puis appuyez sur la touche OK.
- 5 Pour afficher la case de saisie de texte, appuyez sur la touche OK.
- 6 Pour chaque caractère, sélectionnez un caractère, puis appuyez sur la touche OK.
  - Pour sélectionner les lettres minuscules, les lettres majuscules ou les symboles : dans la rangée située en dessous de la touche Espace, sélectionnez la touche respective, puis appuyez sur la touche OK.
- 7 Lorsque cela est fait, sélectionnez [Fait], puis appuyez sur la touche OK.
  - $\rightarrow$  La case de saisie de texte se ferme.
- 8 Dans le menu Renommer la chaîne, sélectionnez **[Fait]**, puis appuyez sur la touche **OK**.

### Déplacement des chaînes

Après avoir installé les chaînes, vous pouvez réorganiser leur ordre d'affichage.

- 1 Pendant que vous regardez la télévision, appuyez sur la touche **OK**.
  - → Le menu de la matrice des chaînes apparaît.
- 2 Appuyez sur la touche ≡ OPTIONS.
   → Le menu des options des chaînes apparaît.
- 3 Sélectionnez [Réorganiser], puis appuyez sur la touche OK.
- 4 Sélectionnez la chaîne à déplacer, puis appuyez sur la touche OK.
  - → La chaîne sélectionnée est mise en surbrillance.
- 5 Déplacez la chaîne en surbrillance à l'emplacement de votre choix, puis appuyez sur la touche OK.
- 6 Appuyez sur la touche ≡ OPTIONS.
- 7 Sélectionnez [Réorg. terminée], puis appuyez sur la touche OK.

### Masquage de chaînes

Pour empêcher tout accès non autorisé aux chaînes, masquez-les dans la liste des chaînes.

- 1 Pendant que vous regardez la télévision, appuyez sur la touche OK.
  - → Le menu de la matrice des chaînes apparaît.
- 2 Sélectionnez la chaîne à masquer.
- Appuyez sur la touche ≡ OPTIONS.
   → Le menu Options des chaînes apparaît.
- 4 Sélectionnez [Masquer chaîne], puis appuyez sur la touche OK.
  - → La chaîne est marquée comme masquée.

### Afficher des chaînes

Pour empêcher tout accès non autorisé aux chaînes, masquez-les dans la liste des chaînes.

- 1 Pendant que vous regardez la télévision, appuyez sur la touche OK.
  - → Le menu de la matrice des chaînes apparaît.
- 3 Sélectionnez [Afficher chaînes masquées], puis appuyez sur la touche OK.
  - → Les chaînes masquées sont affichées.
- 4 Sélectionnez la chaîne à réafficher, puis appuyez sur la touche **≡ OPTIONS**.
- 5 Sélectionnez [Annuler masquage], puis appuyez sur la touche OK.
  - → La chaîne n'est plus marquée comme masquée.
  - → Vous pouvez accéder à la chaîne masquée.
- 6 Pour quitter, appuyez sur la touche 🕁.

# Accès aux services du module de contrôle d'accès

- Insérez et activez le module de contrôle d'accès (voir 'Insertion et activation d'un module de contrôle d'accès' à la page 50).
- 2 Appuyez sur la touche ≡ OPTIONS.

#### 3 Sélectionnez [Interface commune].

→ Les applications fournies par l'opérateur de services de télévision numérique s'affichent.

#### Remarque

 Cette option de menu est uniquement disponible si le module de contrôle d'accès est inséré et activé correctement.

### 7 Instructions relatives au mode Professionnel

### Introduction

Cette TV comprend une fonction spéciale permettant de configurer la TV pour des applications commerciales. Cette fonction est appelée Mode professionnel [Mode PBS].

Cette section vise à faciliter l'installation et le fonctionnement du téléviseur en mode Professionnel. Avant de lire cette section, consultez les sections 3 à 6 pour paramétrer les fonctionnalités de base du téléviseur.

### Avantages du mode Professionnel

Ce téléviseur a été spécialement conçu pour fonctionner en mode Professionnel. Le mode Professionnel présente les avantages suivants :

- L'accès au [menu client] peut être bloqué. Ceci empêche les utilisateurs (les invités par exemple) de supprimer ou de modifier les réglages de chaînes et/ou de modifier la configuration vidéo et audio. La configuration voulue du téléviseur est systématiquement garantie.
- Il est possible de choisir le volume et la chaîne qui s'affiche lors de la mise sous tension du téléviseur. Une fois mise sous tension, le téléviseur va ainsi toujours utiliser le volume sonore et la chaîne paramétrés.
- Il est possible de limiter le volume sonore maximum du téléviseur, pour ne pas déranger les autres invités.
- Les chaînes peuvent être occultées (uniquement en Vidéo).

- Les boutons du téléviseur, VOLUME +/-, P/CH+/- et (Home), peuvent être verrouillés.
- Les informations à l'écran peuvent être supprimées.

### Télécommande d'installation professionnelle (en option sur le modèle 22AV8573)

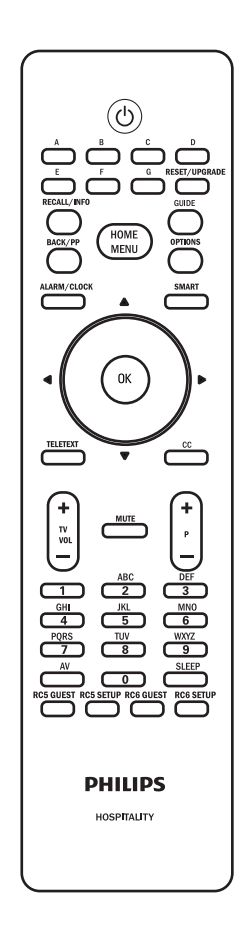

# Activation du menu d'installation du mode Professionnel

- 1 Allumez le téléviseur et sélectionnez une chaîne.
- 2 Appuyez sur les boutons suivants pour accéder au menu d'installation du mode Professionnel.
  - [3, 1, 9, 7, 5, 3+ K (MUET)] de la télécommande Invité.
  - Appuyez sur le **HOME MENU** de la télécommande d'installation professionnelle (sélectionnez [**RC5 SETUP**]).
- 3 Appuyez sur ▲▼◀► de la télécommande, pour sélectionner et modifier un réglage.
- 4 Lorsque vous avez terminé, choisissez [Enregistrer] > [Confirmer] pour sauvegarder les modifications. Appuyez sur EXIT pour sortir sans sauvegarder.
- 5 Pour que les paramètres du mode Professionnel soient pris en considération, il faut redémarrer le téléviseur en l'ayant préalablement débranché.

### Options du mode Professionnel

Ce paragraphe décrit la fonction de chaque élément du menu d'installation du mode Professionnel.

| Couche 1                      | Couche 2                                          | Couche 3                                    |
|-------------------------------|---------------------------------------------------|---------------------------------------------|
| PBS settings                  | PBS mode (mode PBS)                               | Off/On (désactivé/activé)                   |
| (configuration PBS)           | Room ID (Identifiant de la chambre)               | Action                                      |
|                               | Consumer setup (Configuration client)             | Action                                      |
|                               | Channel setup (Configuration des chaînes)         | Action                                      |
|                               | USB to TV (USB vers TV)                           | Action                                      |
|                               | TV to USB (TV vers USB)                           | Action                                      |
|                               | Reset (réinitialiser)                             | Action                                      |
| Switch on setting             | Switch on channel (chaîne à la mise sous tension) | Liste des chaînes                           |
| (Einschalt-einstellungen)     | Switch on vol (volume à la mise sous tension)     | 0 - max                                     |
|                               | Max volume (Volume max)                           | 0 - max                                     |
|                               | Cuvitab on nisture format                         | Auto fill/Auto zoom/ Super Zoom/ 4:3/       |
|                               | (format d'image à la mise sous tansion)           | Unscaled/ Subtitle zoom/ Movie expand 14:9/ |
|                               | (format d image a la mise sous tension)           | Movie expand 16:9/ Wide screen              |
|                               | Power on (mise sous tension)                      | On/ Standby/ Last status                    |
|                               |                                                   | (allumé / veille /dernier statut)           |
|                               | Smart power (gestion de l'alimentation            | Off/On (désactivé/activé)                   |
|                               | intelligente)                                     |                                             |
| Welcome message               | Display message (Message affiché)                 | Off/On (désactivé/activé)                   |
| (Begrüßung)                   | Line 1 (ligne 1)                                  | éditer                                      |
|                               | Line 2 (ligne 2)                                  | éditer                                      |
|                               | Clear (effacer)                                   | Action                                      |
|                               | Message Time-out (durée d'affichage du            | 20 Sec/ 25 Sec/ 30 Sec                      |
|                               | message)                                          |                                             |
| Welcome logo                  | Display logo (Affichage du logo)                  | Off (désactivé)                             |
| ((Logo de bienvenue)          | USB to TV (USB vers TV)                           | Action                                      |
| Hotel information             | Display information (Affichage des informations)  | Off/On (désactivé/activé)                   |
| (Informations sur l'hôtel)    | USB to TV (USB vers TV)                           | Action                                      |
| Control settings (réglage des | Local KB lock (bloc KB local)                     | Off/ On/ All (Aus/Ein/All)                  |
| commandes)                    | RC lock (verrouillage télécommande)               | Off/ On (désactivé/activé)                  |
|                               | OSD display (affichage des menus à l'écran)       | Off/ On (désactivé/activé)                  |
|                               | High security (Haute sécurité)                    | Off/ On (désactivé/activé)                  |
|                               | Auto scart (péritel auto)                         | Off/ On/ Power on scart                     |
|                               |                                                   | (désactivé/activé/alimentation péritel)     |
|                               | HDMI-CEC in (entrée HDMI-CEC)                     | Off/ On (désactivé/activé)                  |
|                               | USB break-in (prise USB)                          | Off/ On (désactivé/activé)                  |
|                               | Enable teletext (activer télétexte)               | Off/ On (désactivé/activé)                  |
|                               | Enable MHEG (activer MHEG)                        | Off/ On (désactivé/activé)                  |
|                               | Enable EPG (activer EPG)                          | Off/ On (désactivé/activé)                  |
|                               | Enable subtitle (activer sous-titre)              | Off/ On/ On during mute                     |
|                               |                                                   | (désactivé/activé/Actif en mode silence)    |
|                               | Enable USB (Activer l'USB)                        | Off/ On (désactivé/activé)                  |
|                               | Blue mute (Fond bleu)                             | Off/ On (désactivé/activé)                  |
|                               | Digit timeout (Intervalle de temps pour pavé      | 0.5 - 9.9 seconds (0,5 ~ 9,9 secondes)      |
|                               | numérique)                                        |                                             |
|                               | Selectable AV (AV sélectionnable)                 | Liste des sources externes disponibles      |

| Couche 1                   | Couche 2                                              | Couche 3                                  |
|----------------------------|-------------------------------------------------------|-------------------------------------------|
| Clock setup                | Download program (Chaîne à télécharger)               | Toutes les chaînes disponibles            |
| (Réglage de l'horloge)     | Country Selection (Sélection du pays)                 | Liste des pays                            |
|                            | Time offset (Décalage horaire)                        | -12 to 12 hours (De -12 à + 12 heures)    |
| Speaker settings           | TV speaker enable (haut-parleur TV)                   | Off/ On (désactivé/activé)                |
| (réglages du haut-parleur) | Independent main speaker mute (haut-parleur           | Off/ On (désactivé/activé)                |
|                            | principal indépendant sur muet)                       |                                           |
|                            | Default main speaker volume* (volume du haut-         | De 0 à 60                                 |
|                            | parleur principal défaut)                             |                                           |
| Installation               | Blank channel (chaîne occultée)                       | Toutes les chaînes disponibles            |
|                            | Auto channel update (Mise à jour automatique          | Off/ On (désactivé/activé)                |
|                            | des chaînes)                                          |                                           |
|                            | Auto software update (Mise à jour automatique         | Off/ On (désactivé/activé)                |
|                            | du logiciel)                                          |                                           |
|                            | Skip scrambled signals(ignorer les signaux brouillés) | Off/ On (désactivé/activé)                |
|                            |                                                       | ,                                         |
|                            | Multi remote control (multi-télécommandes)            | Blue/Green/Yellow/Bed/off                 |
|                            |                                                       | (bleu / vert / jaune / rouge / désactivé) |
|                            | MyChoice (MonChoix)                                   | Off/ On (désactivé/activé)                |
|                            | ThemeTV                                               | Off/ On/ Startup (désactivé/activé/       |
|                            |                                                       | démarrage)                                |
| MyChoice setup             | RO                                                    | Liste des chaînes de télévision payantes  |
|                            | R1                                                    | Alle verfügbaren Kanäle                   |
| ThemeTV Configuration      | TTV1 Name (Nom TTV1)                                  | Action                                    |
| (Configuration de          | TTV2 Name (Nom TTV2)                                  | Action                                    |
| ThemeTV)                   | TTV3 Name (Nom TTV3)                                  | Action                                    |
|                            | TTV4 Name (Nom TTV4)                                  | Action                                    |
|                            | TTV5 Name (Nom TTV5)                                  | Action                                    |
|                            | TTV6 Name (Nom TTV6)                                  | Action                                    |
| ThemeTV Channel Setup      | TTV1                                                  | Toutes les chaînes disponibles            |
| (Configuration des chaînes | TTV2                                                  | Toutes les chaînes disponibles            |
| ThemeTV)                   | TTV3                                                  | Toutes les chaînes disponibles            |
|                            | TTV4                                                  | Toutes les chaînes disponibles            |
|                            | TTV5                                                  | Toutes les chaînes disponibles            |
|                            | TTV6                                                  | Toutes les chaînes disponibles            |
| Store (Enregistrer)        | Action                                                | Confirm/ Cancel (Confirmer / Annuler)     |

\* Applicable si l'option « Désactiv. indépendante du HP principal » est définie sur « On » (« Activer »)

Français

### **Configuration PBS**

#### [mode PBS]

Active / désactive le mode professionnel.

- [activé]: tous les paramètres du menu d'installation du mode Professionnel sont appliqués.
- [désactivé] : le téléviseur fonctionne comme un téléviseur normal (téléviseur client).

#### [Identifiant de la chambre]

Définition de l'identifiant de la chambre.

#### [Configuration des chaînes]

Raccourci permettant d'accéder à la liste des chaînes, de modifier l'ordre des chaînes, de les renommer et de les masquer.

#### [configuration client]

Un raccourci permet d'accéder au menu complet du téléviseur. Ceci permet à l'installateur d'effectuer tous les réglages d'installation du téléviseur.

#### [USB vers TV]

Charge les données de configuration TV (dont la vidéo, l'audio, la table des canaux et les réglages du mode professionnel) à partir d'un appareil USB vers la TV..

#### [TV vers USB]

Charge les données de configuration TV (dont la vidéo, l'audio, la table des canaux et les réglages du mode professionnel) à partir de la TV vers un appareil USB.

#### [réinitialisation]

Sélectionnez **[oui]** pour réinitialiser tous les paramètres du mode Professionnel à leur valeur par défaut.

#### Réglages à la mise sous tension

#### [chaîne à la mise sous tension]

Lorsque le client allumera le téléviseur, la chaîne spécifiée sera affichée.

#### [volume à la mise sous tension]

Lorsque le client allumera le téléviseur, le volume spécifié sera appliqué.

#### [volume maximum]

Cette option spécifie le volume maximum autorisé du téléviseur.

#### [format d'image à la mise sous tension]

Permet de définir le format disponible de l'image lorsque le téléviseur est mis sous tension.

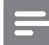

#### Remarque

 Si le format de l'image n'est pas pris en charge par la source activée, la détection [format automatique] est appliquée.

#### [mise sous tension]

La fonction Power on permet au téléviseur d'accéder à un mode spécifique de fonctionnement ([activé], [veille], ou [dernier état], une fois l'alimentation secteur activée.

- [activé] : le téléviseur se met toujours sous tension lorsque l'alimentation secteur est activée.
- [veille] : le téléviseur se met toujours en veille lorsque l'alimentation secteur est activée.
- [dernier statut] : le téléviseur se met toujours sur le dernier statut (soir activé ou veille) lorsque l'alimentation secteur est activée.

#### [gestion de l'alimentation intelligente]

Ajuste le rétroéclairage de l'image pour atteindre le mode d'économie d'énergie choisi.

- [désactivé]: la gestion intelligente de l'alimentation est désactivée. (Le mode [Personnalisé] est appliqué).
- **[activé]**: la gestion intelligente de l'alimentation est activée.

#### Message de bienvenue

La fonction Welcome message (message de bienvenue) permet d'afficher une page d'accueil à personnaliser lorsque le téléviseur est mis sous tension. Ceci permet de personnaliser le séjour à l'hôtel de vos hôtes. Le message de bienvenue peut contenir jusqu'à 2 lignes de texte, chaque ligne pouvant compter jusqu'à 20 caractères alphanumériques. Utilisez  $\blacktriangle \lor \checkmark \lor de$  la télécommande pour rédiger le message de bienvenue, ou appuyez sur la touche **OK** pour afficher le clavier à l'écran.

#### Remarque

 Le message de bienvenue est toujours désactivé si vous choisissez [réglage des commandes] > [affichage du menu à l'écran] > [désactivé].

- [Message affiché]: sélectionner [On] pour activer l'affichage du message de bienvenue.
- [ligne 1] : saisissez les caractères de la première ligne du message.
- [ligne 2] : saisissez les caractères de la deuxième ligne du message.
- **[effacer]** : permet d'effacer les entrées de la ligne 1 et de la ligne 2.
- [délai d'affichage du message] : permet de définir la durée d'affichage à l'écran du message de bienvenue lorsque le téléviseur est mis sous tension après la veille / sa mise hors tension.

#### Logo de bienvenue

- [Affichage du logo]: sélectionner [Off] pour désactiver le logo.
- [USB vers TV]: charge le logo à partir d'un périphérique USB sur le téléviseur.

#### Informations sur l'hôtel

- [Affichage des informations]: sélectionner
   [On] pour afficher les informations sur l'hôtel.
- **[USB vers TV]:** charge les informations sur l'hôtel à partir d'un périphérique USB sur le téléviseur.

#### Réglage des commandes

#### [Local KB lock]

- [désactivé] : Les boutons de la TV fonctionneront normalement.
- [activé] : Les boutons de la TV excepté () ALIMENTATION sont verrouillés.

#### [verrouillage télécommande]

Désactive le fonctionnement de la télécommande Invité.

- [désactivé] : tous les boutons de la télécommande fonctionnent normalement.
- [activé]: ous les boutons de la télécommande Invité sont désactivés. (Il reste néanmoins possible d'accéder au menu d'installation professionnel en appuyant sur les boutons [3, 1, 9, 7, 5, 3 + 1<sup>\*</sup> (MUET)]).

#### [affichage des menus à l'écran]

Utilisez cette fonction pour afficher ou cacher les informations à l'écran.

- [désactivé] : les informations à l'écran sont supprimées.
- [activé] : les informations normales à l'écran s'affichent.

#### [mode haute sécurité]

- [désactivé]: il est possible d'accéder au menu d'installation du mode Professionnel depuis la télécommande Invité (appuyez sur les boutons
   [3, 1, 9, 7, 5, 3 + K (MUET)] ou depuis la télécommande d'installation professionnelle
- [activé] : il n'est possible d'accéder au menu d'installation du mode Professionnel que depuis la télécommande d'installation professionnelle.

#### [péritel auto]

Active le passage automatique en péritel, ou l'interruption du mode Professionnel.

- [désactivé]: désactive le passage automatique en péritel, ou l'interruption du mode Professionnel.
- [activé] : active le passage automatique en péritel, ou l'interruption du mode Professionnel.
- [alimentation péritel]: la source péritel devient le bouton marche/arrêt. Lorsque la source péritel connectée est mise sous tension/hors tension, le téléviseur entre simultanément en mode allumée / veille.

#### [entrée HDMI-CEC]

HDMI-CEC (Philips EasyLink) active une lecture et une mise en veille à accès direct entre les appareils compatibles HDMI-CEC.

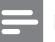

#### Remarque

- Avant d'activer la fonction HDMI-CEC, assurez-vous que les appareils compatibles HDMI-CEC sont bien sous tension.
- Choisissez d'abord [EasyLink] > [activé], pour activer [entrée HDMI-CEC] dans le mode Professionnel.
- Consultez la page 54, « Utilisation de la fonction EasyLink de Philips » pour en savoir plus sur la fonction HDMI-CEC.
  - [désactivé] : désactive la fonction HDMI-CEC en mode Professionnel.
  - **[activé]** : active la fonction HDMI-CEC en mode Professionnel.

#### [prise USB]

Active ou désactive la fonction prise USB en mode Professionnel.

- [désactivé] : lorsqu'une prise USB est branchée, le menu [multimédia] n'apparaît pas automatiquement, mais les utilisateurs peuvent y accéder depuis le menu [configuration client].
- **[activé]** : lorsqu'une prise USB est branchée, le menu **[multimédia]** apparaît automatiquement.

#### [activer télétexte]

- [désactivé] : désactive le télétexte en mode Professionnel.
- **[activé]** : active le télétexte en mode Professionnel.

### [activer la norme MHEG] (uniquement pour la Grande-Bretagne)

- [désactivé] : désactive la norme MHEG en mode Professionnel.
- **[activé]** : active la norme MHEG en mode Professionnel.

#### [activer EPG]

- [désactivé] : désactive le guide EPG en mode Professionnel.
- **[activé]** : active le guide EPG en mode Professionnel.

#### [activer sous-titre]

- [désactivé] : supprime l'affichage des sous-titres en mode Professionnel.
- **[activé]** : affiche les sous-titres en mode Professionnel.

#### [Activer l'USB]

- [désactivé]: désactive la fonction USB multimédia en mode Professionnel. (La fonction de mise à jour logicielle fonctionne naturellement).
- [activé]: active les fonctions USB multimédia en mode Professionnel.
- [aktif en mode silence]: affiche les sous-titres lorsque le son est désactivé.

#### Rer

#### Remarque

 Référez-vous à la page 26 'Lecture de photos, de musique et de vidéos à partir de périphériques de stockage USB' pour plus de détails concernant la fonction USB multimédia.

#### [Fond bleu]

Permet de régler la couleur de fond lorsque la TV ne reçoit pas de signal.

- [désactivé]: La couleur de fond est noire.
- [activé]: La couleur de fond est bleue.

#### [Intervalle de temps pour pavé numérique]

Définit l'intervalle de temps entre les appuis sur les touches numériques lorsque les utilisateurs appuient sur les chiffres de la télécommande. L'intervalle va de 0,5 à 9,9 secondes. Lorsque un chiffre est pressé, le minuteur est rafraîchit.

#### [AV sélectionnable]

Permet à l'installateur de définir les sources externes à afficher dans la liste des sources lorsqu'il appuie sur le bouton **AV** de la télécommande.

Seule les sources marquées d'un **[X]** apparaissent dans la liste de sources.

#### Réglage de l'horloge

#### [Chaîne à télécharger]

Permet à l'installateur de définir la chaîne à télécharger pour le réglage de l'horloge.

#### [Sélection du pays]

Permet à l'installateur de définir le pays pour le réglage de l'horloge

#### [Décalage horaire]

Permet à l'installateur de définir le nombre d'heures de décalage.

#### Réglages du haut-parleur

#### [haut-parleur TV activé]

- [désactivé] : désactive le haut-parleur du téléviseur. Le volume des écouteurs fonctionne normalement.
- **[activé]** : le haut-parleur du téléviseur est activé. (paramétrage par défaut).

#### [haut-parleur principal indépendant sur muet] Cette option n'apparaît que lorsque vous sélectionnez [haut-parleur TV activé] > [activé].

- [désactivé] : appuyez sur la touche
   (MUET) ou -+/- de la télécommande Invité. Le volume du haut-parleur du téléviseur mais également celui des écouteurs en seront affectés. (Paramétrage par défaut).
- [activé]: en appuyant sur 🗰 (MUET) de la télécommande Invité, seul le volume du haut-parleur du téléviseur sera concerné. Le volume des écouteurs fonctionne normalement.

#### Remarque

 Si le haut-parleur du téléviseur est mis en mode muet indépendamment, appuyez +/- de la télécommande Invité pour n'affecter que le volume des écouteurs.

#### [volume du haut-parleur principal par défaut] N'apparaît que lorsque vous choisissez [haut-

N'apparaît que lorsque vous choisissez [hautparleur principal indépendant sur muet] > [activé]. Les utilisateurs peuvent paramétrer comme réglage par défaut, le volume du haut-parleur du téléviseur et des écouteurs sur un certain niveau. Cette option évite les passages brusques en volume élevé lorsque le haut-parleur du téléviseur est réactivé après avoir été mis indépendamment sur muet.

### Installation

#### [chaîne occultée]

La fonction Blank channel désactive l'affichage vidéo du téléviseur, mais n'affecte pas la sortie audio. Cette fonction peut être utilisée pour les applications audio (par exemple : les chaînes uniquement musicales, etc.), qui ne nécessitent pas nécessairement l'affichage vidéo.

- 1 Accédez à la fonction [chaîne occultée]. La liste de toutes les chaînes apparaît.
- 2 Sélectionnez une ou plusieurs chaînes, puis appuyez sur OK pour la/les cocher.
- 3 Les chaînes marquée d'une crois, [X], n'afficheront pas de vidéo sur le téléviseur.

#### [Mise à jour automatique des chaînes]

Permet la mise à jour automatique des chaînes.

#### [Mise à jour automatique du logiciel] Permet la mise à jour automatique du logiciel.

#### [ignorer les signaux brouillés]

- [désactivé] : autorise les chaînes brouillées dans la liste des chaînes.
- [activé] : ignore les chaînes brouillées dans la liste des chaînes.

#### [multi-télécommandes]

La télécommande Invité prend en charge jusqu'à quatre téléviseurs, fonctionnant dans la même pièce, sans interférer avec les autres télécommandes. Chaque téléviseur et chaque télécommande Invité peuvent être paramétrés pour répondre les uns aux autres.

- Accéder à [multi-télécommande] et désignez une couleur (Bleu / Vert / Jaune / Rouge)pour le téléviseur. Sélectionnez [désactivé] pour désactiver la fonction [multi-télécommandes].

3 La télécommande Invité va faire fonctionner le téléviseur de la couleur correspondante.

#### Remarque

- EXEMPLE : pour faire fonctionner le téléviseur paramétré en [rouge] dans le menu [multitélécommandes], appuyez à la fois sur et sur le bouton Rouge de la télécommande Invité, pendant plus de 4 secondes.
- La télécommande Invité sera paramétrée en bleu par défaut après le changement des piles.

#### [MonChoix]

- [désactivé]: Désactive la fonction MonChoix.
- [activé]: [MonChoix] apparaît dans le menu d'Accueil invité.

Appuyez sur ♠ > [MonChoix] et entrez le code PIN d'autorisation pour voir les canaux MonChoix.

#### [ThemeTV]

- [désactivé]: désactivation de la fonction ThemeTV.
- **[activé]:** activation de la fonction ThemeTV.
- **[démarrage]:** activation de la fonction ThemeTV au démarrage du téléviseur.

#### Configuration de MonChoix

Cette fonction vous permet de personnaliser la liste des canaux MonChoix.

 Permet d'entrer dans le menu de configuration Professionnel [Configuration MonChoix].

- 2 Permet de choisir les canaux MonChoix à partir de la liste des canaux TV suivants :
  - [R0]: Liste des canaux MonChoix et des canaux normaux. Les canaux marqués d'un [X] peuvent être seulement regardé une fois le code PIN d'autorisation entré.
  - **[R1]:** Liste des canaux disponibles. Désélectionnez les canaux MonChoix pour éviter aux utilisateurs de regarder les canaux MonChoix via la télécommande Invité.

#### Remarque

- Tous les canaux MonChoix sont listés dans [R1].
- Avant d'entrer le code PIN d'autorisation, [R1] utilisée à chaque fois que vous allumez la TV.
- Lorsque MyChoice est utilisé, le signal horaire est obligatoire.

#### Configuration de ThemeTV

Cette fonction permet de désigner jusqu'à 6 groupes de chaînes ThemeTV (page 39).

#### Configuration des chaînes ThemeTV

Cette fonction permet d'ajouter des chaînes aux groupes de chaînes ThemeTV (page 39).

#### Enregistrer les réglages

Dans le menu de configuration professionnel, choisissez [Enregistrer] > [Confirmer] pour sauvegarder les modifications.

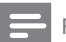

#### Remarque

 Redémarrez la TV pour prendre en compte les changements.

# 8 Connexion de périphériques

Cette section explique comment raccorder des périphériques à l'aide des différents connecteurs. Pour connaître l'emplacement de ces connecteurs sur le téléviseur, consultez le Guide de démarrage rapide. Vous trouverez d'autres exemples de connexions pour d'autres périphériques dans le Guide de démarrage rapide.

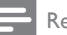

#### Remarque

Vous pouvez utiliser différents types de connecteurs pour raccorder un périphérique au téléviseur.

### 🔆 Conseil

 Une fois la connexion effectuée, pour pouvoir accéder facilement à l'appareil, ajoutez-le au menu Accueil : appuyez sur la touche n, puis sélectionnez [Ajout nv périph].

### Connexions arrière

#### 1 TV ANTENNA

Entrée de signal pour antenne, câble ou récepteur satellite.

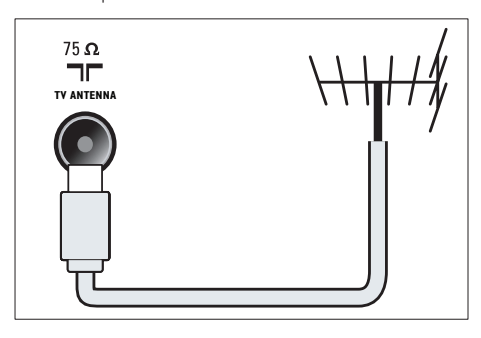

#### 2 EXT 1 (RGB et CVBS)

Entrée audio et vidéo analogique pour périphériques analogiques ou numériques tels que les lecteurs DVD et consoles de jeu.

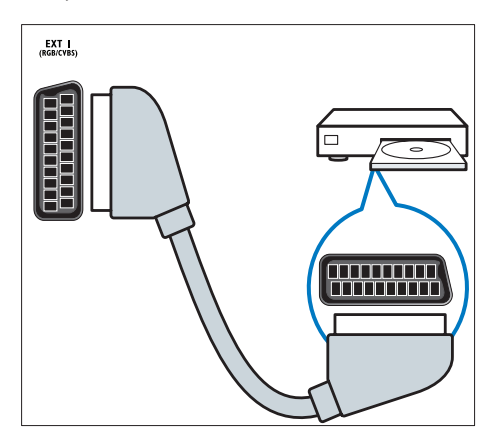

3 DIGITAL AUDIO OUT

Sortie audio numérique vers systèmes Home Cinéma et autres installations audio.

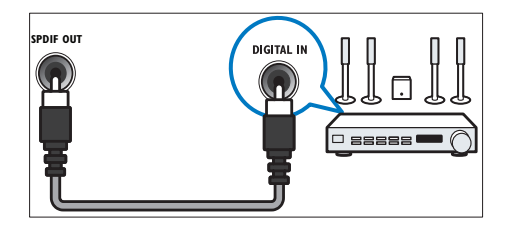

#### (4) SERV. U

Pour utilisation par le personnel de service uniquement.

#### (5) PC IN (VGA et AUDIO IN)

Entrée audio et vidéo pour ordinateur.

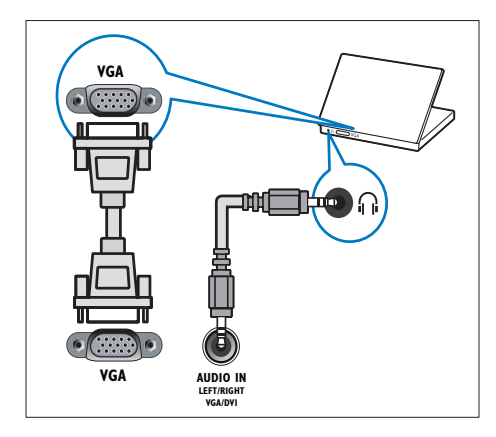

#### 6 HDMI 1 ARC

Entrée audio et vidéo numérique pour périphériques numériques haute définition tels que les lecteurs Blu-ray. Permet également de transmettre le signal audio du téléviseur à d'autres périphériques compatibles EasyLink, par exemple un système Home Cinéma.

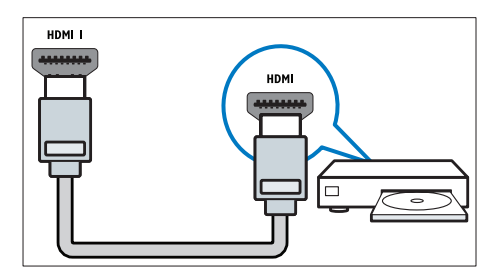

Les raccordements via le connecteur DVI ou VGA requièrent un câble audio supplémentaire (voir 'Connexion d'un ordinateur' à la page 49).

#### (7) HDMI 2 (pour certains modèles) Entrée audio et vidéo numérique pour

périphériques numériques haute définition tels que les lecteurs Blu-ray.

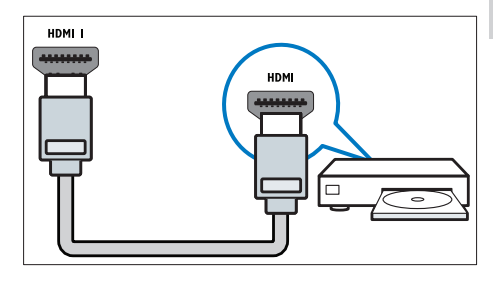

Les raccordements via le connecteur DVI ou VGA requièrent un câble audio supplémentaire (voir 'Connexion d'un ordinateur' à la page 49).

#### (8) EXT 2 (Y Pb Pr et AUDIO L/R)

Entrées audio et vidéo analogiques sur des périphériques analogiques et numériques tels que des lecteurs DVD, des récepteurs satellite et des magnétoscopes.

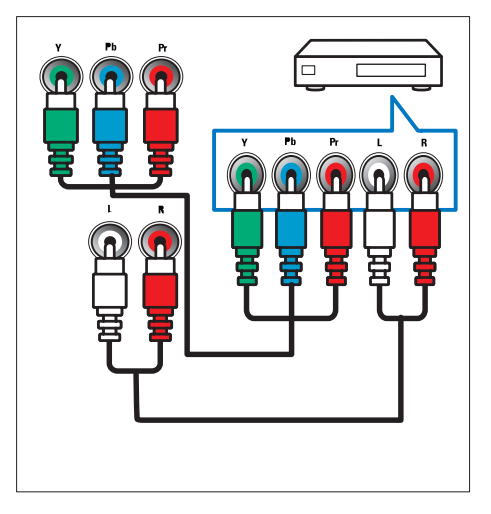

### Connexions latérales

#### 1 AUDIO L/R

Entrée audio pour périphériques analogiques raccordés via le connecteur **VIDEO**.

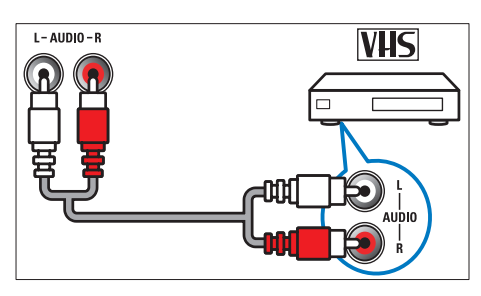

#### 2 VIDEO

Entrée vidéo composite pour périphériques analogiques tels que les magnétoscopes.

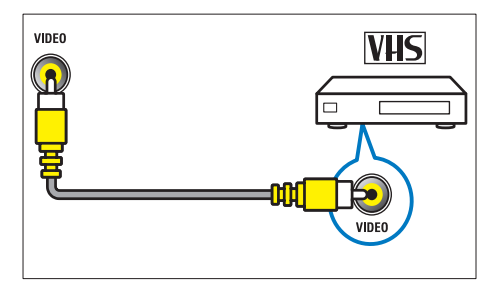

#### 3 USB

Entrée de données pour périphériques de stockage USB.

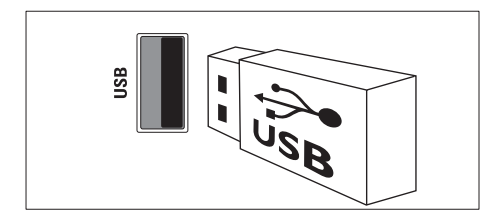

#### (4) HDMI

Entrée audio et vidéo numérique pour périphériques numériques haute définition tels que les lecteurs Blu-ray.

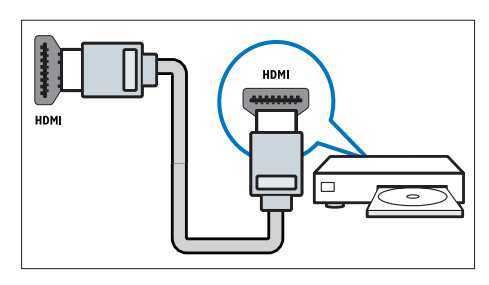

#### $\bigcirc$ $\bigcirc$ (Casque)

Sortie audio stéréo pour casques ou écouteurs.

### 6 COMMON INTERFACE

Logement pour module de contrôle d'accès (CAM).

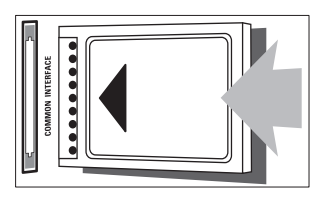

### Connexion d'un ordinateur

### Avant de connecter un ordinateur au téléviseur

- Réglez la fréquence de rafraîchissement de l'écran de l'ordinateur sur 60 Hz.
- Sélectionnez une résolution d'écran prise en charge sur votre ordinateur.

### Utilisez l'un des connecteurs suivants pour raccorder un ordinateur :

```
Remarque
```

- Les raccordements via le connecteur DVI ou VGA requièrent un câble audio supplémentaire.
- Câble HDMI

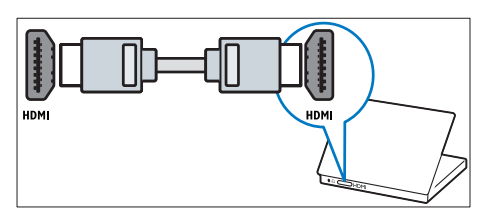

Câble DVI-HDMI

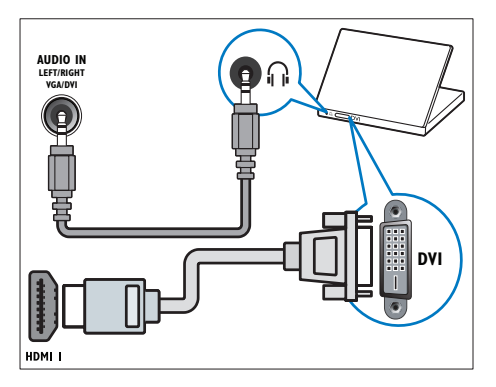

Câble HDMI et adaptateur HDMI-DVI

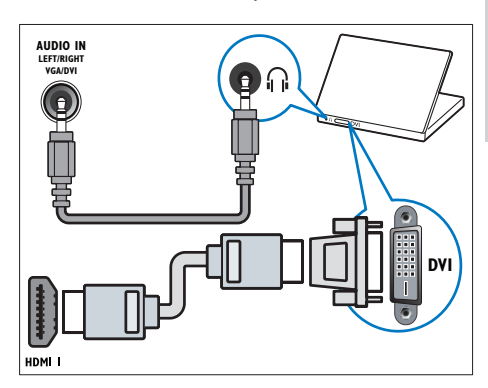

Câble VGA

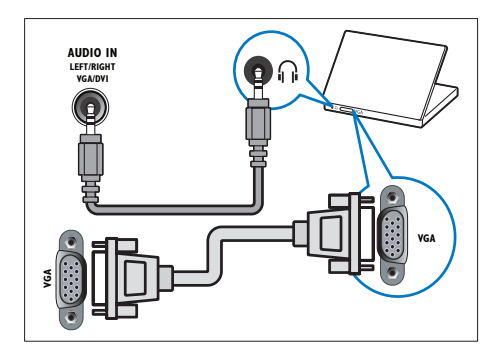

# Utilisation d'un module de contrôle d'accès

Un module de contrôle d'accès (CAM) est fourni par les opérateurs de services de télévision numérique pour le décodage des chaînes numériques.

#### Remarque

- Reportez-vous à la documentation fournie par votre opérateur pour savoir comment insérer une carte mémoire dans le module de contrôle d'accès.
- Reportez-vous à la documentation fournie par votre opérateur si la carte à puce est compatible avec ce téléviseur.

# Insertion et activation d'un module de contrôle d'accès

#### Attention

- Respectez scrupuleusement les instructions ci-dessous. Une mauvaise insertion du module de contrôle d'accès risque d'endommager le module ainsi que le téléviseur.
- 1 Éteignez le téléviseur et débranchez-le de la prise secteur.
- 2 En suivant les instructions imprimées sur le module de contrôle d'accès, insérez délicatement celui-ci dans le logement COMMON INTERFACE situé sur le côté du téléviseur.

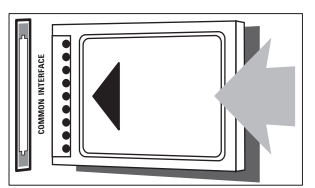

- 3 Poussez le module de contrôle d'accès au maximum.
- 4 Rebranchez le téléviseur sur la prise secteur.
- 5 Allumez le téléviseur et patientez jusqu'à l'activation du module de contrôle d'accès. Cette opération peut prendre quelques

minutes. Ne retirez pas le module de contrôle d'accès du logement pendant l'utilisation. Cette opération entraînerait la désactivation des services numériques.

# Accès aux services du module de contrôle d'accès

- Insérez et activez le module de contrôle d'accès (voir 'Insertion et activation d'un module de contrôle d'accès' à la page 40).
- 2 Appuyez sur la touche ≡ OPTIONS.
- 3 Sélectionnez [Interface commune].
  - → Les applications fournies par l'opérateur de services de télévision numérique s'affichent.

#### Remarque

 Cette option de menu est uniquement disponible si le module de contrôle d'accès est inséré et activé correctement.

### Utilisation de Philips EasyLink

Tirez le meilleur parti de vos appareils compatibles HDMI-Consumer Electronic Control (CEC) grâce aux fonctionnalités de contrôle avancées Philips EasyLink. Si vos périphériques compatibles HDMI-CEC sont connectés via le port HDMI, vous pouvez les contrôler en même temps avec la télécommande du téléviseur:

Pour activer Philips EasyLink, procédez comme suit :

- Connectez au moins deux périphériques compatibles HDMI-CEC via le port HDMI
- Configurez correctemente chaque périphérique compatible HDMI-CEC
- Activez EasyLink

#### Remarque

- Le périphérique compatible EasyLink doit être allumé et sélectionné comme source.
- Philips ne garantit pas l'interopérabilité absolue avec tous les appareils HDMI-CEC.

#### Activation et désactivation d'EasyLink

Lors de la lecture de contenus figurant sur un périphérique compatible HDMI-CEC, le téléviseur s'allume à partir du mode de veille et bascule sur la source appropriée.

#### Remarque

 Si vous n'avez pas l'intention d'utiliser la fonction Philips EasyLink, désactivez-la.

- 1 Appuyez sur la touche 🛧.
- 2 Sélectionnez [Guest menu] > [Paramètres TV] > [EasyLink] > [EasyLink].
- 3 Sélectionnez [Marche] ou [ARRET], puis appuyez sur la touche OK.

#### Lecture à l'aide d'une seule touche

- 1 Après avoir activé EasyLink, appuyez sur la touche de lecture du périphérique.
  - → Le téléviseur bascule automatiquement sur la source appropriée.

# Contrôle de la lecture à l'aide d'une seule touche

Si vous connectez plusieurs périphériques HDMI-CEC prenant en charge ce paramètre, tous ces périphériques répondront aux touches de contrôle de la lecture de la télécommande du téléviseur:

#### Attention

- Il s'agit d'un paramètre avancé. Les périphériques qui ne prennent pas en charge ce paramètre ne répondront pas à la télécommande du téléviseur.
- Appuyez sur la touche ♠.
- 2 Sélectionnez [Guest menu] > [Paramètres TV] > [EasyLink] > [Télécommande EasyLink].
- 3 Sélectionnez [Marche] ou [ARRET], puis appuyez sur la touche OK.

# Mise en veille à l'aide d'une seule touche

Lorsque vous appuyez sur la touche & de la télécommande du téléviseur, le téléviseur et tous les périphériques compatibles HDMI-CEC passent en mode veille.

- Appuyez sur la touche & (Veille Mise en marche) de la télécommande du téléviseur ou du périphérique.
  - → Le téléviseur et tous les périphériques HDMI connectés basculent en mode veille.

# Paramétrage des haut-parleurs du téléviseur sur le mode EasyLink

Si vous connectez un périphérique compatible HDMI-CEC comportant des haut-parleurs, vous pouvez choisir de diffuser le son par ces hautparleurs plutôt que par ceux du téléviseur. Lors de la lecture du contenu d'un système Home Cinéma compatible EasyLink, si vous souhaitez désactiver automatiquement les hautparleurs du téléviseur, activez le mode EasyLink. Si l'appareil connecté est compatible HDMI Audio Return Channel (ARC) et s'il est raccordé via un port HDMI ARC, vous pouvez transmettre le signal audio du téléviseur via le câble HDMI. Aucun câble audio supplémentaire n'est nécessaire.

- Assurez-vous que le périphérique compatible EasyLink est connecté via un port HDMI ARC (voir 'Connexions arrière' à la page 46).
- 2 Sélectionnez [Guest menu] > [Paramètres TV] > [EasyLink] > [Hautparleurs TV].

#### 3 Sélectionnez l'une des options suivantes, puis appuyez sur la touche OK.

- [ARRET] : désactiver les haut-parleurs du téléviseur.
- [Marche] : activer les haut-parleurs du téléviseur.

- [EasyLink] : diffuser le signal audio du téléviseur via le périphérique HDMI-CEC connecté, Transférez le signal audio du téléviseur vers le périphérique audio HDMI-CEC connecté à partir du menu Réglages.
- [Démarrage auto. EasyLink] : désactiver automatiquement les haut-parleurs du téléviseur et diffuser le signal audio du téléviseur via le périphérique audio HDMI-CEC connecté.

#### Remarque

 Pour désactiver les haut-parleurs du téléviseur, sélectionnez [Haut-parleurs TV] > [ARRET].

#### Sélection de la sortie des haut-parleurs à l'aide du menu Réglages

#### Si [EasyLink] ou [Démarrage auto. EasyLink]

est sélectionné, accédez au menu Réglages pour faire basculer le signal audio du téléviseur.

- 1 Pendant que vous regardez la télévision, appuyez sur la touche OK.
- 2 Sélectionnez [Haut-parleur], puis appuyez sur la touche OK.
- 3 Sélectionnez l'une des options suivantes, puis appuyez sur la touche OK :
  - [Téléviseur] : activé par défaut. Le périphérique audio HDMI-CEC connecté diffuse le signal audio du téléviseur jusqu'à ce que le périphérique connecté passe en contrôle audio du système. Le périphérique connecté diffuse alors le signal audio du téléviseur.
  - [Ampli] : le périphérique HDMI-CEC connecté diffuse le signal audio. Lorsque le mode audio du système n'est pas activé sur le périphérique, les haut-parleurs du téléviseur continuent à diffuser le signal audio du téléviseur. Si [Démarrage auto. EasyLink] est activé, le téléviseur invite le périphérique connecté à basculer en mode audio système.

#### Agrandissement de la zone d'affichage pour les vidéos sous-titrées

Certains sous-titres peuvent créer une bande de sous-titres distincte en dessous de la vidéo, ce qui limite la zone d'affichage de la vidéo. Après l'activation du repositionnement automatique des sous-titres, les sous-titres s'affichent au-dessus de l'image vidéo, permettant ainsi d'agrandir la zone d'affichage de la vidéo.

- 1
- Appuyez sur la touche 痡. 2 Sélectionnez [Guest menu] > [Paramètres TV] > [EasyLink] > [Repos. auto. sous-titres] > [Marche], puis

appuyez sur la touche OK.

#### Préservation de la qualité de l'image

Si la qualité de l'image du téléviseur est affectée par les fonctionnalités de traitement de l'image d'autres périphériques, activez le lien Pixel Plus.

- 1 Appuyez sur la touche **f**.
- 2 Sélectionnez [Guest menu] > [Paramètres TV] > [EasyLink] > [Pixel Plus Link] > [Marche], puis appuyez sur la touche OK

# Diffusion du signal audio du téléviseur via un autre périphérique

Si vous connectez un périphérique compatible EasyLink comportant des haut-parleurs, vous pouvez tirer le meilleur parti de ces hautparleurs en les choisissant pour diffuser le signal audio du téléviseur.

Si le périphérique connecté est compatible HDMI-ARC et s'il est raccordé via un port HDMI ARC, vous pouvez transmettre le signal audio du téléviseur via le câble HDMI. Aucun câble audio supplémentaire n'est nécessaire.

- Assurez-vous que le périphérique compatible EasyLink est connecté via un port HDMI ARC (voir 'Connexions arrière' à la page 46).
- 2 Appuyez sur la touche ♠.
- 3 Sélectionnez [Guest menu] > [Paramètres TV] > [EasyLink] > [HDMI1 - Sortie audio], puis appuyez sur la touche OK.
- 4 Sélectionnez l'une des options suivantes, puis appuyez sur la touche OK.
  - [Marche] : diffuser le signal audio du téléviseur via le périphérique EasyLink connecté. Le signal audio du téléviseur n'est pas diffusé par les haut-parleurs du téléviseur, ni par les périphériques raccordés via le connecteur DIGITAL AUDIO OUT.
  - [ARRET] : diffuser le signal audio du téléviseur par les haut-parleurs du téléviseur, ou par un périphérique raccordé via le connecteur DIGITAL AUDIO OUT.
- 5 Contrôlez la lecture audio à l'aide des touches de lecture de la télécommande du téléviseur.

# Mise en veille de tous les périphériques EasyLink

Afin d'économiser de l'électricité, vous pouvez mettre en veille tous les périphériques compatibles EasyLink non utilisés.

- 1 Appuyez sur la touche verte.
- 2 Sélectionnez [Éteindre les sources inutilisées], puis appuyez sur la touche OK.
  - → Tous les périphériques EasyLink connectés basculent en mode veille.

### Utilisation d'un cadenas Kensington

Un logement pour câble de sécurité Kensington figure à l'arrière du téléviseur. Évitez le vol en attachant un cadenas Kensington entre le logement et un objet fixe, par exemple une table massive.

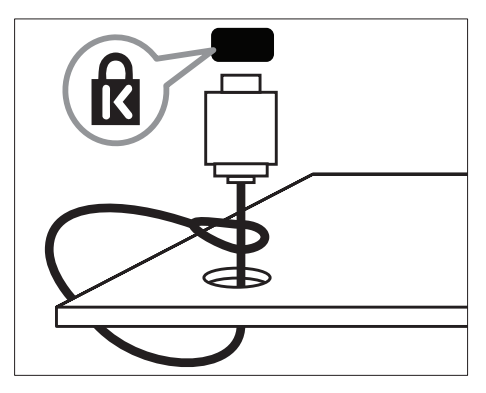

# 9 Informations sur le produit

Les informations sur le produit mentionnées dans le présent manuel sont susceptibles d'être modifiées sans notification prélable. Pour plus de détails sur le produit, consultez le site www.philips.com/support.

# Résolutions d'affichage prises en charge

#### Formats ordinateur

- Résolution Fréquence de rafraîchissement :
  - 640 × 480 60 Hz
  - 800 × 600 60 Hz
  - 1 024 × 768 60 Hz
  - 1280 × 720 60 Hz
  - 1280 × 768 60 Hz
  - 1 280 × 1 024 60 Hz
  - 1360 × 768 60 Hz
  - 1 680 x 1 050 60 Hz (uniquement pour Full HD)
  - 1 920 x 1 080 60 Hz (uniquement pour Full HD)

#### Formats vidéo

- Résolution Fréquence de rafraîchissement :
  - 480i 60 Hz
  - 480p 60 Hz
  - 576i 50 Hz
  - 576p 50 Hz
  - 720p 50 Hz, 60 Hz
  - 1 080i 50 Hz, 60 Hz
  - 1 080p 24 Hz, 25 Hz, 30 Hz, 50 Hz, 60 Hz

### Multimédia

- Périphériques de stockage pris en charge : USB (seuls les périphériques de stockage USB FAT ou FAT 32 sont pris en charge)
- Formats de fichiers multimédias pris en charge :
  - Images : JPEG
  - Audio : MP3
  - Vidéo : MPEG 2/MPEG 4, H.264

### Tuner/Réception/ Transmission

- Entrée antenne : 75 ohm coaxial (IEC75)
- DVB : DVB terrestre, DVB-C\*, DVB-T, MPEG4
- Système TV : DVB COFDM 2K/8K ; PAL I, B/G, D/K ; SECAM B/G, D/K, L/L'
- Lecture vidéo : NTSC, SECAM, PAL
- Bandes tuner : Hyperband, S-channel, UHF, VHF
- \* Pour certains modèles uniquement

### Télécommande

- Type : 22AV1104D/10
- Piles : 2x AAA (type LR03)

### Puissance

- Alimentation secteur : 220-240 V, 50-60 Hz
- Consommation en veille : < 0,3 W
- Température ambiante : 5 à 40 °C
- Pour en savoir plus sur la consommation électrique de l'appareil, consultez les caractéristiques du produit sur le site www.philips.com/support.

La puissance nominale indiquée sur la plaque signalétique du produit correspond à la consommation électrique de l'appareil dans le cadre d'un usage domestique normal (IEC 62087 Ed.2). La puissance nominale maximale, indiquée entre parenthèses, permet de garantir la sécurité électrique (IEC 60065 Ed. 7.2).

# Supports de téléviseur compatibles

Pour fixer le téléviseur, achetez un support de téléviseur Philips ou tout autre support de téléviseur compatible.

### Avertissement

 Suivez toutes les instructions fournies avec le support. Koninklijke Philips Electronics N.V. décline toute responsabilité en cas de fixation inadéquate du téléviseur ayant occasionné un accident, des blessures ou des dommages.

### Avant de procéder à la fixation le téléviseur, vérifiez les points suivants :

- Pour éviter d'endommager les câbles et les connecteurs, laissez un espace d'au moins 5,5 cm à l'arrière du téléviseur.
- 2 Sur certains modèles, retirez les bouchons de fixation murale situés à l'arrière du téléviseur.
- **3** Vérifiez que les vis de fixation présentent les caractéristiques suivantes :

| Taille de<br>l'écran du<br>téléviseur<br>(po) | Pas requis<br>(mm) | Vis de fixation<br>requises |
|-----------------------------------------------|--------------------|-----------------------------|
| 42                                            | $300 \times 200$   | 4 x M6 (10 mm)              |
| 32                                            | $200 \times 200$   | 4 × M6 (10 mm)              |
| 26                                            | 75 x 75            | 4 × M4 (10 mm)              |
| 22                                            | 75 x 75            | 4 x M4 (10 mm)              |

### Spécifications du produit

La conception et les spécifications sont susceptibles d'être modifiées sans notification préalable.

#### 42HFL3233D

- Sans support de téléviseur
  - Dimensions (IxHxP) : 1018 x 635 x 83 (mm)
  - Poids : 11,54 kg
- Avec support de téléviseur
  - Dimensions (IxHxP) : 1018 x 683 x 236,4 (mm)
    - Poids : 14,05 kg

#### 32HFL3233D

- Sans support de téléviseur
  - Dimensions (IxHxP) : 787,5 × 505,1 × 80,5 (mm)
  - Poids : 8,3 kg
  - Avec support de téléviseur
    - Dimensions (IxHxP) : 787,5 × 545,3 × 221,4 (mm)
    - Poids : 9,5 kg

#### 26HFL3233D

٠

- Sans support de téléviseur
  - Dimensions (IxHxP) : 637 x 411 x 51,4 (mm)
  - Poids : 5,36 kg
- Avec support de téléviseur
  - Dimensions (IxHxP) : 637 x 447 x 170 (mm)
  - Poids : 5,66 kg

#### 22HFL3233D

- Sans support de téléviseur
  - Dimensions (IxHxP) : 526 x 343 x 49,4 (mm)
  - Poids : 3,7 kg
- Avec support de téléviseur
  - Dimensions (IxHxP) : 526 × 369 × 149 (mm)
  - Poids : 3,9 kg

# Français

# 10 Dépannage

Cette section présente les problèmes courants ainsi que des solutions pour les résoudre.

# Problèmes courants relatifs au téléviseur

#### Le téléviseur ne s'allume pas :

- Débranchez le câble d'alimentation de la prise secteur. Attendez une minute, puis rebranchez-le.
- Vérifiez que le câble d' alimentation est correctement branché.

### La télécommande ne fonctionne pas correctement :

- Vérifiez que les piles de la télécomande sont correctement insérées (respect de la polarité).
- Remplacez les piles de la télécommande si celles-ci sont déchargées ou faibles.
- Nettoyez la télécommande et le capteur du téléviseur.

### Le voyant de veille du téléviseur clignote (rouge) :

 Débranchez le câble d'alimentation de la prise secteur. Attendez que le téléviseur refroidisse, puis rebranchez le câble d'alimentation. Si le voyant clignote à nouveau, contactez le service après-vente Philips.

### Vous avez oublié le code de déverrouillage de la fonction verrou TV :

Saisissez « 8888 ».

### La langue du menu du téléviseur est incorrecte :

• Sélectionnez la langue de votre choix pour le menu TV. Lors de la mise en marche, de l'arrêt ou de la mise en veille du téléviseur, vous entendez un grincement au niveau du châssis :

 Aucune action n'est nécessaire. Ce son provient de l'extension et de la contraction normales du téléviseur lors des variations de température. Les performances n'en sont pas affectées.

### Impossible d'enlever la bannière « e-sticker » du téléviseur :

 Pour supprimer les logos et les images, réglez le lieu d'installation du téléviseur sur le mode Maison.

1. Appuyez sur la touche 痡.

2. Sélectionnez [Guest menu] >

[Paramètres TV] > [Préférences] > [Lieu].

3. Sélectionnez **[Maison]**, puis appuyez sur la touche **OK**.

la touche **OK**.

# Problèmes concernant les chaînes de télévision

### Une chaîne installée précédemment n'apparaît pas dans la liste des chaînes :

 Vérifiez que vous avez sélectionné la liste de chaînes appropriée.

### Aucune chaîne numérique n'a été trouvée lors de l'installation :

 Vérifiez que le téléviseur prend en charge les technologies DVB-T, DVB-T Lite ou DVB-C dans votre pays.

### Certaines chaînes ne sont pas installées automatiquement sur le téléviseur :

 Pendant l'installtuion, vérifiez que vous avez sélectionné le pays dans lequel vous installez le téléviseur.

### Problèmes concernant l'image

#### Le téléviseur est allumé mais il n'y a pas d'image :

- Vérifiez que l'antenne est correctement connectée au téléviseur.
- Vérifiez que le périphérique approprié est sélectionné en tant que source.

### Le téléviseur diffuse le son nais n'affiche pas l'image :

• Vérifiez que les réglages de l'image sont correctement définis.

### La réception à partir de l'antenne du téléviseur est de mauvaise qualité :

- Vérifiez que l'antenne est correctement connectée au téléviseur.
- Les haut-parleurs, les périphériques audio non reliés à la terre, les lampes au néon, les bâtiments élevés et d'autres objets de grande dimension peuvent avoir une incidence sur la qualité de l'image. Dans la mesure du possible, essayez d'améliorer la qualité de l'image en modifiant. l'orientation de l'antenne ou en éloignant les périphériques du téléviseur.
- Si la mauvaise réception ne concerne qu'une seule chaîne, réglez cette chaîne avec précision.

### Les images provenant des périphériques connectés sont de mauvaise qualité :

- Vérifiez la connexion des périphériques.
- Vérifiez que les réglages de l'image sont correctement définis.

### Le téléviseur n'a pas sauvegardé les réglages de l'image :

 Vérifiez que le lieu d'installation du téléviseur est défini sur le mode Maison. Ce mode vous permet de modifier et d'enregistrer les réglages à votre guise.

### L'image ne s'adapte pas à l'écran, elle est trop grande ou trop petite :

• Essayez d'utiliser un autre format d'image.

#### La position de l'image est incorrecte :

 Des signaux d'image provenant de certains périphériques ne s'adaptent peut-être pas correctement à l'écran. Vérifiez la sortie du signal du périphérique.

### Problèmes concernant le son

### Le téléviseur émet des images mais pas de son :

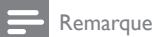

#### Si aucun signal audio n'est détecté, le téléviseur désactive automatiquement la sortie audio. Cela n'indique pas un dysfonctionnement.

- Vérifiez le branchement des câbles.
- Vérifiez que le volume n'est pas réglé sur 0.
- Vérifiez que le son n'est pas coupé.

# Le téléviseur affiche l'image mais le son est de mauvaise qualité :

• Vérifiez que les réglages du son sont correctement définis.

## Le téléviseur affiche l'image mais le son ne provient que d'un seul haut-parleur :

• Vérifiez que la balance du son est réglée sur le centre.

# Problèmes concernant la connexion HDMI

# Vous rencontrez des problèmes avec les périphériques HDMI :

- Notez que la prise en charge HDCP (High-bandwidth Digital Content Protection) peut allonger le délai d'affichage sur le téléviseur du contenu d'un périphérique HDMI.
- Si le téléviseur ne reconnaît pas le périphérique HDMI et que l'écran n'affiche aucune image, essayez de basculer la source d'un périphérique à l'autre, puis de revenir au périphérique HDMI.
- SI le son est parfois déformé, vérifiez que les réglages de sortie du périphérique HDMI sont corrects.
- Si vous utilisez un adaptateur HDMI vers DVI ou un câble HDMI vers DVI, vèrifiez qu'un câble audio supplémentaire est connecté à AUDIO IN (mini-prise).

# Problèmes concernant la connexion d'un ordinateur

L'affichage de l'ordinateur sur le téléviseur n'est pas stable :

- Vérifiez que l'ordinateur utilise la résolution et la fréquence de rafraîchissement prises en charge.
- Sélectionnez le format d'image d'origine du téléviseur.

### Nous contacter

Si vous ne parvenez pas à résoudre le problème, consultez la foire aux questions relative à ce produit sur le site www.philips.com/support. Si le problème n'est toujours pas résolu, contactez le service après-vente Philips de votre pays (consultez la liste fournie dans l'Addendum).

#### Avertissement

 N'essayez pas de réparer l'appareil vous-même. Vous pourriez gravement vous blesser, causer des dommages irréparables ou entraîner l'annulation de la garantie.

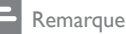

 Notez la référence et le numéro de série de votre téléviseur avant de contacter Philips, Ces numéros figurent à l'arrière du tèlèviseur et sur l'emballage.

# 11 Index

### Α

| accès universel         | 19 |
|-------------------------|----|
| affichage, fond d'écran | 24 |
| alimentation            | 55 |
| arrêt programmé         | 23 |

### É

| —                   |    |
|---------------------|----|
| économiseur d'écran | 24 |
|                     |    |

### C

| CAM                        |        |
|----------------------------|--------|
| activation                 | 50     |
| insertion                  | 50     |
| chaînes                    |        |
| changement                 | 11     |
| déplacement                | 35     |
| installation (automatique) | 32     |
| liste des chaînes          | 12     |
| masque ou affichage        | 20     |
| mise à jour                | 32     |
| modification du nom        | 34     |
| réorganisation             | 35     |
| chaînes analogiques        |        |
| langue, modification       | 25     |
| chaînes numériques         |        |
| langue, modification       | 25     |
| radio numérique            | 28     |
| sous-titres                | 25     |
| changement                 | 10     |
| commandes                  | 7      |
| connexion                  |        |
| connecteurs                | 46, 48 |
| connexion, PC              | 49     |
| connexion, périphérique    | 46     |
| connexion, USB             | 26     |

### D

| démonstration                      | 31     |
|------------------------------------|--------|
| dépannage                          | 57     |
| désactivation des haut-parleurs du |        |
| téléviseur                         | 51, 53 |
| dimensions                         | 56     |
|                                    |        |

#### Ε

| emplacement, maison ou magasin<br>entretien<br>entretien de l'écran                                                                  | 30<br>5<br>5         |
|----------------------------------------------------------------------------------------------------|----------------------|
| EasyLink                                                                                                    |                      |
| activation                                                                                                    | 51                   |
| basculement en mode veille, tous les<br>périphériques                                                                                | 53                   |
| controle de peripheriques, via la<br>télécommande du téléviseur<br>diffusion du signal audio via d'autres haut-                      | 51                   |
| automatiquement<br>manuellement<br>qualité de l'image, préservation<br>vidéos sous-titrées, agrandissement de la<br>zone d'affichage | 51<br>53<br>52<br>52 |

#### F

| format d'image | 17 | 1 |
|----------------|----|---|
|                |    |   |

### G

| guide électronique des programmes       | 21 |
|-----------------------------------------|----|
| guide électronique des programmes, menu | 21 |

### Н

| haute dèfinition (HD), contenu | 46, 48 |
|--------------------------------|--------|
| HDMI                           | 46, 48 |
| HDMIARC                        | 46     |
| horloge                        | 22     |
|                                |        |

#### 

installation

installation des chaînes

installation des chaînes (automatique) 32 instructions relatives au mode professionnel 36 interface commune 50

#### L

| langue                                 |    |
|----------------------------------------|----|
| audio                                  | 25 |
| menu                                   | 25 |
| sous-titres                            | 25 |
| langue audio                           | 25 |
| lien Pixel Plus                        | 52 |
| liste des favoris, ajout               | 20 |
| logiciel                               |    |
| mise à jour via la diffusion numérique | 30 |
| version                                | 29 |

### Μ

| malentendants                              | 19 |
|--------------------------------------------|----|
| malvoyants                                 | 19 |
| menu Accueil                               | 14 |
| mise en marche et extinction du téléviseur | 11 |
| mode Magasin                               | 30 |
| mode Maison                                | 30 |
| mode veille                                | 10 |
| modification du nom des chaînes            | 34 |
| module de contrôle d'accès                 | 50 |
| montage mural                              | 55 |
| multimédia                                 | 26 |
| multimédia, lecture de fichiers            | 26 |
|                                            |    |

### Ν

| niveaux d'âge | 23, 24 |
|---------------|--------|
|---------------|--------|

### 0

| ordinateur, voir PC | 49 |
|---------------------|----|
|                     |    |

### Ρ

| 1                            |    |
|------------------------------|----|
| PC, résolutions d'affichage  | 54 |
| périphériques                |    |
| ajout                        | 14 |
| utilisation                  | 12 |
| positionnement du téléviseur | 30 |
| préréglages d'usine          | 31 |
|                              |    |

### R

| recyclage                               | 6  |
|-----------------------------------------|----|
| réglages                                |    |
| assistant                               | 15 |
| image                                   | 16 |
| son                                     | 18 |
| réglages de l'image                     | 16 |
| réglages du son                         | 18 |
| réinstallation du téléviseur            | 32 |
| réorganisation des chaînes              | 35 |
| respect de l'environnement              |    |
| fin de vie                              | 6  |
| pendant que vous regardez la télévision | 6  |
| recyclage                               | 6  |
|                                         |    |

### S

| Smart Picture       | 16 |
|---------------------|----|
| Smart Sound         | 18 |
| sous-titres         | 25 |
| sous-titres, langue | 25 |
| Spécificités        | 54 |

### Т

| télécommande   |    |
|----------------|----|
| à l'écran      | 51 |
| vue d'ensemble | 8  |
| télétexte      |    |
| agrandissement | 19 |
| double écran   | 19 |
| sous-pages     | 20 |
| Table Of Pages | 20 |
| télétexte 2.5  | 20 |
|                |    |

#### V

| verrouillage Kensington | 53 |  |  |
|-------------------------|----|--|--|
| verrouillage parental   | 23 |  |  |
| volume                  | 12 |  |  |

Français

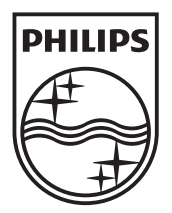

© 2011 Koninklijke Philips Electronics N.V. All rights reserved.

# 11 Index

### Α

| accès universel         | 19 |
|-------------------------|----|
| affichage, fond d'écran | 24 |
| alimentation            | 55 |
| arrêt programmé         | 23 |

### É

| —                   |    |
|---------------------|----|
| économiseur d'écran | 24 |
|                     |    |

### С

| CAM                        |        |
|----------------------------|--------|
| activation                 | 50     |
| insertion                  | 50     |
| chaînes                    |        |
| changement                 | 11     |
| déplacement                | 35     |
| installation (automatique) | 32     |
| liste des chaînes          | 12     |
| masque ou affichage        | 20     |
| mise à jour                | 32     |
| modification du nom        | 34     |
| réorganisation             | 35     |
| chaînes analogiques        |        |
| langue, modification       | 25     |
| chaînes numériques         |        |
| langue, modification       | 25     |
| radio numérique            | 28     |
| sous-titres                | 25     |
| changement                 | 10     |
| commandes                  | 7      |
| connexion                  |        |
| connecteurs                | 46, 48 |
| connexion, PC              | 49     |
| connexion, périphérique    | 46     |
| connexion, USB             | 26     |
|                            |        |

### D

| démonstration                      | 31     |
|------------------------------------|--------|
| dépannage                          | 57     |
| désactivation des haut-parleurs du |        |
| téléviseur                         | 51, 53 |
| dimensions                         | 56     |
|                                    |        |

#### Ε

| emplacement, maison ou magasin<br>entretien<br>entretien de l'écrep                                                                  | 30<br>5              |
|----------------------------------------------------------------------------------------------------|----------------------|
|                                                                                                    | J                    |
| EasyLink                                                                                                    |                      |
| activation                                                                                                    | 51                   |
| basculement en mode veille, tous les<br>périphériques                                                                                | 53                   |
| contrôle de périphériques, via la<br>télécommande du téléviseur<br>diffusion du signal audio via d'autres haut-                      | 51                   |
| automatiquement<br>manuellement<br>qualité de l'image, préservation<br>vidéos sous-titrées, agrandissement de la<br>zone d'affichage | 51<br>53<br>52<br>52 |

#### F

| format d'image | 17 |
|----------------|----|
|----------------|----|

### G

| guide électronique des programmes       | 21 |
|-----------------------------------------|----|
| guide électronique des programmes, menu | 21 |

### Н

| ••                             |        |
|--------------------------------|--------|
| haute dèfinition (HD), contenu | 46, 48 |
| HDMI                           | 46, 48 |
| HDMIARC                        | 46     |
| horloge                        | 22     |
|                                |        |

#### L

installation

installation des chaînes

installation des chaînes (automatique) 32

interface commune

50